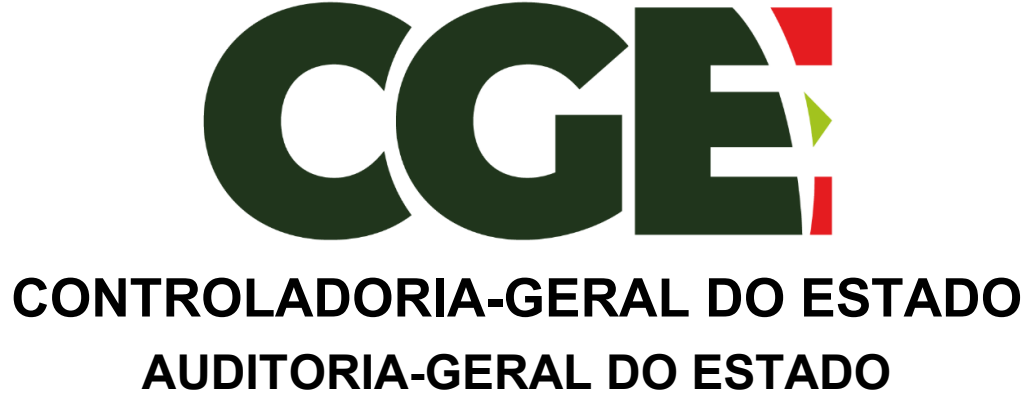

Gerência de Auditoria de Pessoal

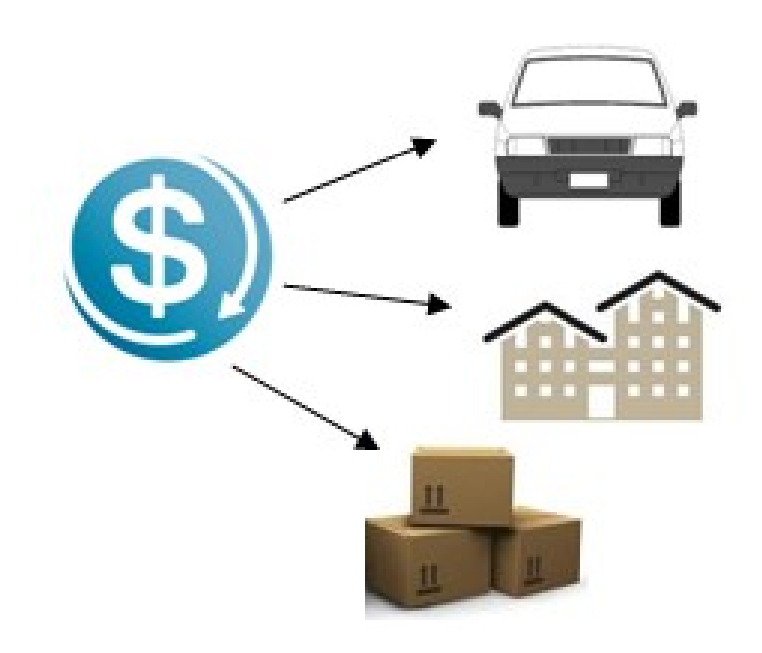

# MANUAL PARA PREENCHIMENTO

Módulo de Declaração de Bens e Valores

Sistema Integrado de Gestão de Recursos Humanos – SIGRH

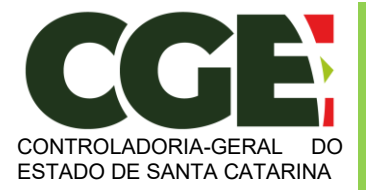

Módulo Declaração de Bens e Valores Sistema Integrado de Gestão de Recursos Humanos – SIGRH

**Cristiano Socas da Silva** Controlador-Geral do Estado

Marisa Zikan da Silva Controladora-Geral do Estado Adjunto

Rodrigo Stigger Dutra

Auditor-Geral do Estado

Aginolfo José Nau Junior

Gerente de Auditoria de Pessoal

#### Equipe técnica responsável pela elaboração:

Christian Corte Real Clóvis Coelho Machado

Versão 1 – Junho/2020

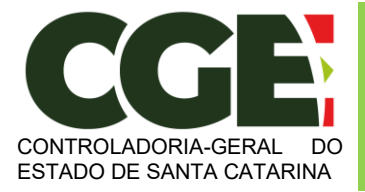

Módulo Declaração de Bens e Valores Sistema Integrado de Gestão de Recursos Humanos – SIGRH

# ÍNDICE

| 1. Objet       | tivo                                         | 2    |
|----------------|----------------------------------------------|------|
| 2. Aces        | so Inicial                                   | 3    |
| 3. Opçõ        | ies de preenchimento                         | 5    |
| 3.1            | Digitar Novo Formulário                      | 6    |
| 3.2            | Importando os dados do IRPF                  | . 23 |
| 3.3            | Copiando Dados da Declaração do Ano Anterior | . 39 |
| 4. Retifi      | cação da Declaração                          | . 53 |
| 5. Decla       | aração Finalizadora de Vínculo               | . 55 |
| <u>6. Perg</u> | untas Frequentes                             | 57   |

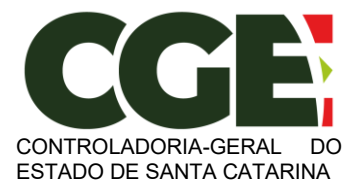

# MÓDULO DECLARAÇÃO DE BENS E VALORES

# 1. Objetivo

A Controladoria Geral do Estado (CGE-SC) tem como missão contribuir para a melhoria da gestão pública por meio do controle e da avaliação dos gastos e das políticas públicas, promover a correição, o combate à corrupção e fomentar a transparência e o controle social.

Com base nessa missão e nas exigências previstas na Lei Federal n.º 8.429/1992 (Lei de Improbidade Administrativa) e no Decreto Estadual n.º 1.193/2021, a CGE-SC, em parceria com a Controladoria Geral do Município de São Paulo (CGM-SP), no âmbito do Acordo de Cooperação Técnica N. 06/2017/CGMSP, criou o Módulo Declaração de Bens e Valores, dentro do Sistema Integrado de Getsão de Recursos Humanos – SIGRH do Estado.

Além de permitir o cumprimento, por parte dos Agentes Públicos Estaduais, da obrigatoriedade prevista nos referidos normativos de apresentação de declaração de bens e valores para a posse e exercício de mandatos, cargos, funções ou empregos nos Órgãos da Administração Direta e Indireta, o Módulo é de fundamental importância para o acompanhamento de suas evoluções patrimoniais, atribuição esta de responsabilidade da CGE-SC conforme Lei Complementar Estadual n.º 741/2019.

Se você é Agente Público Estadual, este Módulo permite o preenchimento e entrega de sua declaração eletrônica de bens e valores.

Importante ressaltar que o Módulo Declaração de Bens e Valores mantem total compatibilidade com a DIRPF (Declaração de Imposto de Renda Pessoa Física) da Receita Federal do Brasil, considerando seus conceitos e tabelas. Desta forma a coleta de dados anual só ocorre após os agentes públicos já terem feito suas declarações no IRPF.

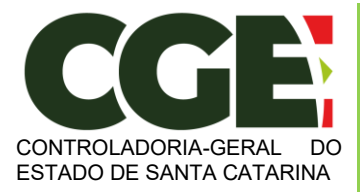

Módulo Declaração de Bens e Valores Sistema Integrado de Gestão de Recursos Humanos – SIGRH

# 2. Acesso Inicial

Todo agente público estadual possui cadastro no módulo Declaração de Bens e Valores. Para acessá-lo basta procurar pelo ícone correspondente no Portal do Servidor Publico de Santa Catarina.

Obs.: Para acessar o módulo, pode-se utilizar tanto o Chrome, quanto o Internet Explorer ou Firefox.

| <ul> <li>8 &lt; €</li> <li>10 &lt; 10 ≤ 10 ≤ 10 ≤ 10 ≤ 10 ≤ 10 ≤ 10 ≤</li></ul> | + × + →<br>hportal.sea.sc.gov.br;5509.hisvo?orts(/o                                                                                                   | gin2.30n179486c6c9-d304-4049-80e4-4c73b5c3eb87                                                      |                                                                                                    | ¢ | ÷. | L. | 0<br>12 | × |
|---------------------------------------------------------------------------------|----------------------------------------------------------------------------------------------------|----------------------------------------------------------------------------------------------------|----------------------------------------------------------------------------------------------------|---|----|----|---------|---|
| StGRH                                                                           | Seci                                                                                                    | retaria de Estado da /                                                                              | Administração                                                                                                    |   |    |    | m 141   |   |
|                                                                                 | Usuairio<br>Informe seu CFF<br>Senha<br>Informe seu asenha<br>Totto da Imagem (Capitha)<br>Tento da Imagem<br>Capitha Senha?<br>(dispositivo pessoal) | Informe o CPF ou nome de usuário<br>Informe sua senha de acesso<br>Informe o texto da imagem abaixo | Informativo do SIGRH  Use o seu CPF para acesso as consultas do portal do SIGRH.  Caso tenha esquecido sua senha você pode recebê-la via email. Para isto preencha o campo Usuário com seu CPF e clique no botão "Esqueceu sua senha?" ou contacte diretamente o setor de RH do seu órgão. |   |    |    |         |   |

Será aberta então a seguinte tela:

| S sphonasconbr560h. x | +                                                                                                    |                                 |                        |            | - 0 X |
|-----------------------|----------------------------------------------------------------------------------------------------|---------------------------------|------------------------|------------|-------|
| SIGRH                 | general de la Saganda), color de servor roma (modures) (*)<br>196-CONTROLACIÓN, DO ESTADO<br>Governo de Telado de Santa Caterna |                                 |                        | LI 4 9 0 M |       |
|                       | Contracheque                                                                                                    | Consignações                    | Functional             |            |       |
|                       | Seneticos<br>O                                                                                                    | Licença Prêmio<br>😤             | Cadastro<br><b>†</b>   |            |       |
|                       | Eventos                                                                                                    | Alastamentos<br>🏝               | Formação<br>👼          |            |       |
|                       | Certificades                                                                                                    | Atualização<br>🖋                | Rendementos<br>\$      |            |       |
|                       | Escalas<br>E                                                                                                    | Seriha<br>Qe                    | Email/Telefone         |            |       |
|                       | Avalação<br>T                                                                                                    | Banco de Horas                  | Ficha Financeira<br>\$ |            |       |
|                       | Registro Ponto                                                                                                    | Diárias<br>James                | Declaração de Bors.    |            |       |
|                       | The COMPT Annual Sector Strategies in Sec.                                                                                      | The second second second second | ALC: NO                |            |       |

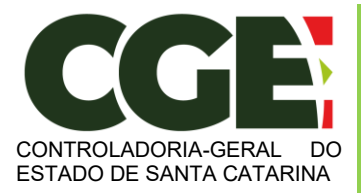

Módulo Declaração de Bens e Valores Sistema Integrado de Gestão de Recursos Humanos – SIGRH

#### Clique na opção "Declaração de Bens"

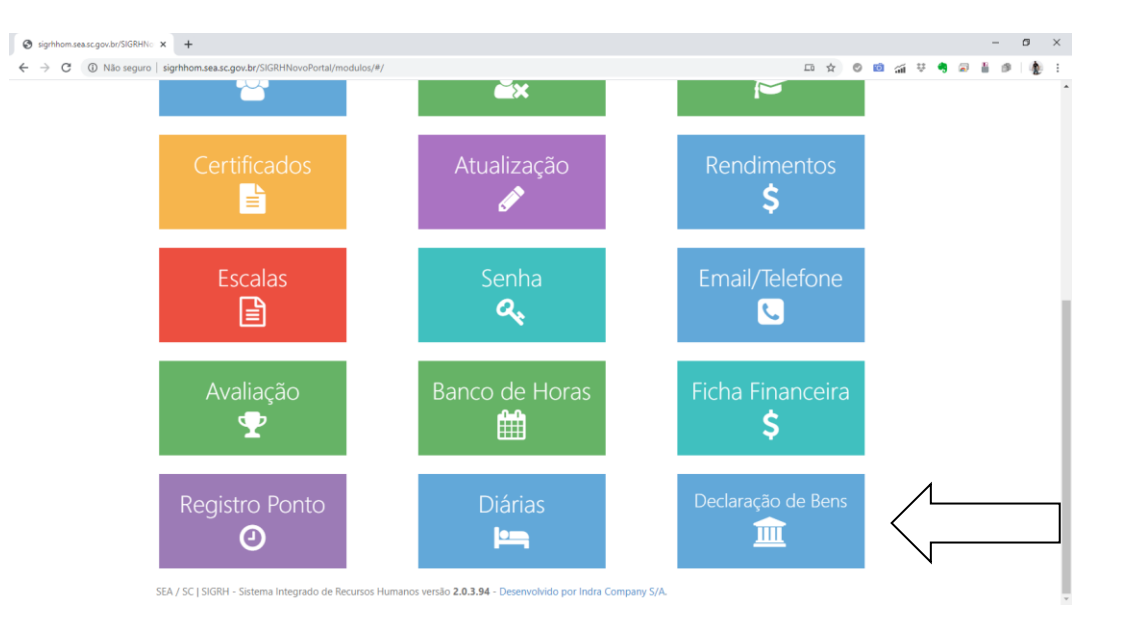

Não é necessário qualquer preenchimento de dados, haja vista que o Módulo é totalmente integrado ao SIGRH. Após clicar na opção Declaração de Bens, será aberta a primeira tela do Módulo para que o Agente Público Estadual escolha a forma como inserirá sua declaração.

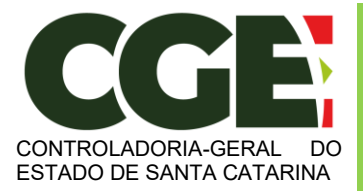

Módulo Declaração de Bens e Valores

Sistema Integrado de Gestão de Recursos Humanos - SIGRH

# 3. Opções de preenchimento

Será exibida a seguinte tela:

| 🞽 Portal do servidor -      | × +                                                                        |                                                            |                                                                                      |                                                          |                                                   | - σ ×                                                                     |
|-----------------------------|----------------------------------------------------------------------------|------------------------------------------------------------|--------------------------------------------------------------------------------------|----------------------------------------------------------|---------------------------------------------------|---------------------------------------------------------------------------|
| ← → C ③ Nilo seguro         | signhom.sea.sc.gov.br/SIGRHN:                                              | woPortal/modulos/dec/                                      |                                                                                      |                                                          | Q 🖈 🛛 🖬 🤿                                         | 1 V 🖣 🖉 🖥 🖉 🗌 🏚 E                                                         |
| StGRH<br>Portal do Servidor |                                                                            |                                                            |                                                                                      |                                                          | JOAO DA SIDIA.<br>Matricular 0115980-0-01         | D Retornar ao menu 🛛 🕪 Sair                                               |
| Qual a minha situação?      |                                                                            |                                                            |                                                                                      |                                                          |                                                   |                                                                           |
|                             | Atenção, você ainda r                                                      | são efetuou a entrega da sua decla                         | aração de bens e valores, e tem até as à                                             | 23h59min do dia 14/05/2020, pa                           | ra efetuá-la.                                     |                                                                           |
| A                           | Tipo                                                                       |                                                            |                                                                                      | Inicial                                                  |                                                   |                                                                           |
|                             | Digitar nov                                                                | ro formulário                                              |                                                                                      | Importar do IRM                                          |                                                   | Copiar do ano anterior                                                    |
| Escolha esta opçilo se<br>f | e você deseja preeendher a sua di<br><b>ormulário</b> , com todos os campo | edaração via Escolha e<br>s em branco. 2020, at<br>Digitar | sta opção se você deseja <b>importar sua</b><br>ravês do arquivo (DEC), como base pa | declaração de IRPF<br>ra a declaração atual.<br>Importar | Escolha esta opção se você deseja<br>anterior com | copiar sua declaração do ano<br>o base para a declaração atual.<br>Copiar |
| Minhas declaraçõe           | 15                                                                         |                                                            |                                                                                      |                                                          |                                                   |                                                                           |
| Ano exercício               | Ano base                                                                   | Situação                                                   | Enviada em                                                                           | Incluida em                                              |                                                   | Tipe                                                                      |
| 2020                        | 2019                                                                       | Não iniciada                                               |                                                                                      | 04/05/2020 15:18:57                                      | 000000                                            | Inicial                                                                   |
|                             |                                                                            |                                                            | Copyright © 2020 Criado por Indra Min                                                | ait                                                      |                                                   |                                                                           |

Estão disponíveis três opções para preenchimento da declaração de bens:

- 1. Digitar novo formulário;
- 2. Importar do IRPF;
- 3. Copiar do ano anterior.

A seguir estará descrita a utilização de cada uma destas opções.

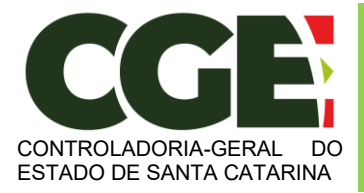

Módulo Declaração de Bens e Valores Sistema Integrado de Gestão de Recursos Humanos – SIGRH

# 3.1 Digitar Novo Formulário

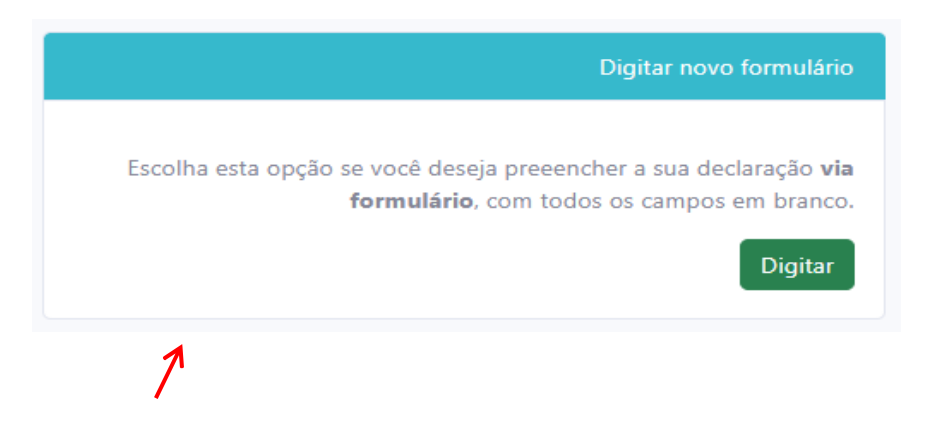

Esta opção obriga o Agente Público Estadual a digitar manualmente todos os itens da declaração, conforme segue abaixo.

Obs.: Esta é a melhor opção quando o agente não possui bens a declarar.

Será exibida guia "**Dados Pessoais**", onde os dados pessoais do Agente Público Estadual estarão previamente preenchidos com dados do SIGRH. A aba Dados Pessoais não necessita de qualquer ação do agente público, basta verificar e confirmar a sua identidade. O Módulo não permite alteração de dados pessoais. Qualquer alteração de dados pessoais deve ser feita no setorial de Gestão de Pessoas do órgão do agente público via SIGRH.

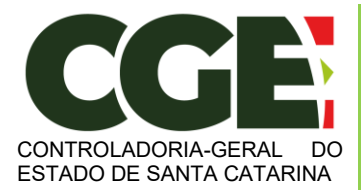

Módulo Declaração de Bens e Valores

Sistema Integrado de Gestão de Recursos Humanos - SIGRH

| 🞽 Portal do servidor -      | × +                    |                             |                      |                                    |      |                    |                                     | - a ×                   |
|-----------------------------|------------------------|-----------------------------|----------------------|------------------------------------|------|--------------------|-------------------------------------|-------------------------|
| € → C ③ Não seguro          | sighhom.sea.sc.gov.br/ | SIGRHNovoPortal/modulos/dec | /Informar/DadosPesso | sais                               |      | Q,                 | * 0 🖬 🖼 Ϋ 🍕                         | a & a   ∰ E             |
| StGRH<br>Portal do Servidor |                        |                             |                      |                                    |      | JONO D<br>Matricul | A SEGRA<br>a: 0115980-0-01 D Retorm | ar ao menu 🛛 🕫 Sair     |
| 4                           | Ξ.                     | Ψ1                          | *                    | \$                                 | =    | ø                  | -                                   |                         |
| Dados Pessoais              |                        |                             |                      |                                    |      |                    |                                     |                         |
| Nome Completo               |                        |                             |                      |                                    |      |                    |                                     |                         |
| JOAO DA SILVA               |                        |                             |                      |                                    |      |                    |                                     |                         |
| CH                          |                        |                             |                      |                                    |      |                    |                                     |                         |
| 572.567.020-19              |                        |                             |                      |                                    |      |                    |                                     |                         |
| Seio                        |                        |                             |                      |                                    |      |                    |                                     |                         |
| Masculino                   |                        |                             |                      |                                    |      |                    |                                     |                         |
| Data de nascimento          |                        |                             |                      |                                    |      |                    |                                     |                         |
| 01/01/1985                  |                        |                             |                      |                                    |      |                    |                                     |                         |
|                             |                        |                             |                      |                                    |      |                    |                                     |                         |
|                             |                        |                             |                      |                                    |      | 1                  | Confirmar e Avançar 🕽               | Voltar à tela inicial D |
|                             |                        |                             | Co                   | pyright @ 2020 Criado por Indra Mi | nuit |                    |                                     |                         |

Após a conferência dos campos, clica-se no botão "CONFIRMAR E AVANÇAR".

Será exibida a guia

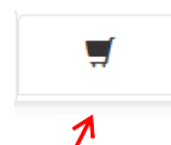

"**Dependentes**", onde deverão ser cadastrados o cônjuge ou companheiro, filhos e outras pessoas que vivam sob a dependência econômica do declarante e que possuam bens e valores patrimoniais. Para facilitar o preenchimento o Módulo permite, a critério do servidor, importar os dependentes cadastrados no SIGRH.

| GRH                                                                                                    |                                                                                                    |                                                                                          |                                                                                          |                                                        |                                                                    | 30401                      | A SIDIA                                                                         | mar ao menu 🛛                                             |
|----------------------------------------------------------------------------------------------------|----------------------------------------------------------------------------------------------------|------------------------------------------------------------------------------------------|------------------------------------------------------------------------------------------|--------------------------------------------------------|--------------------------------------------------------------------|----------------------------|---------------------------------------------------------------------------------|-----------------------------------------------------------|
| tal do Servidor                                                                                         |                                                                                                    |                                                                                          |                                                                                          |                                                        |                                                                    | M8710                      | AL 0010980-0-01                                                                 |                                                           |
| <b>A</b>                                                                                                | <del>اه</del>                                                                                                    | Ψ1                                                                                       | *                                                                                        | \$                                                     |                                                                    | Û                          | -                                                                               | $\leq$                                                    |
| ependentes                                                                                              |                                                                                                    |                                                                                          |                                                                                          |                                                        |                                                                    |                            |                                                                                 |                                                           |
| iorguge ou companhei<br>or parte dos mesmos, -                                                          | ro, filhos e outras pessoas q<br>clique em "AVANÇAR".<br>lo a opção de obpia da decli<br>patrimoniais, o servidor po        | que vivam sob a dependên<br>aração do ano anterior ou<br>derá excluí-lo clicando no      | cia econòmica do declaran<br>de importação de informa<br>icone (lixeira) ao lado.        | rte que possuam bens e va<br>gões de sua Declaração de | lores patrimoniais deverão<br>Imposto de Renda, é nece             | ser aqui identificados. No | caso de inexistência de depr                                                    | endentes ou de bens<br>o dependente não                   |
| denjuge ou companheii<br>ior parte dos mesmos,<br>★ Caso tenha utilizadi<br>iossua bens ou valores<br># | ro, filhos e outras pessoas q<br>clique em "WANÇAR".<br>lo a opção de cópia da decli<br>patrimoniais, o servidor po<br>Tipo | pe vivam sob a dependên<br>aração do ano anterior ou<br>derá excluí-lo dicando no<br>No  | cia econômica do declaran<br>de importação de informa<br>icone (lixeira) ao lado.<br>ome | rte que possuam bens e va                              | lores patrimoniais deverão<br>Imposto de Randa, é nece<br>Status   | ser aqui identificados. No | caso de inexistência de depe<br>le seus dependentes. Caso o<br>ADICIONA<br>Ação | endentes ou de bens<br>o dependente Aão<br>R DEPENDENTE + |
| Joryuge ou companhei<br>or parte dos mesmos. ·                                                          | ro. filhos e outras pessoas q<br>clique em "AWANÇAR".<br>lo a opção de cópia da dech<br>gatrimoniais, o servidor po<br>Tipo | ue vivam sob a dependên<br>aração do ano anterior ou<br>derá excluí-lo clicando no<br>No | cia econômica do declaran<br>de importação de informa<br>(Rome (lixeira) ao lado.<br>sme | ite que possuam bens e va                              | lores patrimoniais deverilio<br>Imposto de Renda, é nece<br>Status | ser aqui identificados. No | caso de inexistência de depe<br>le seus dependentes. Caso o<br>ADICIONA<br>Ação | endentes ou de bens<br>o dependente não<br>R DEPENDENTE + |

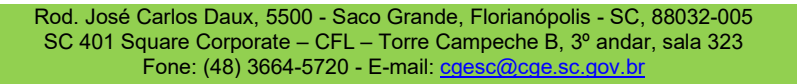

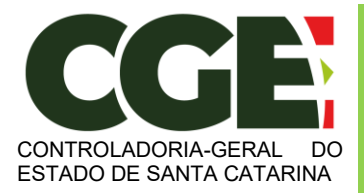

Módulo Declaração de Bens e Valores Sistema Integrado de Gestão de Recursos Humanos – SIGRH

Para iniciar o cadastro de dependentes, clique no botão:

ADICIONAR DEPENDENTE +

Será exibida a seguinte tela, com os campos a serem preenchidos:

| Dados do dependente |          |  |
|---------------------|----------|--|
| Тіро                |          |  |
| Selecione um item   |          |  |
| Campo obrigatório   |          |  |
| Nome Completo       |          |  |
| Digite seu nome     |          |  |
| Campo obrigatório   |          |  |
| CPF                 |          |  |
| CPF                 |          |  |
| Campo obrigatório   |          |  |
| Sexo                |          |  |
| Selecione um item   | ~        |  |
| Campo obrigatório   |          |  |
| Data de nascimento  |          |  |
| Data de nascimento  | <b>m</b> |  |
| Campo obrigatório   |          |  |

Preencha os campos com os dados do dependente, e finalize clicando no botão "Adicionar".

| 🗖 Port                            | tal do servidor -                                                                              | × + ~                                                                                                    |                                                                                                    |                                                                                                    |                                                                                                    |                                                                     |                                                                                  |                                                    | -                                                                                                    |
|-----------------------------------|------------------------------------------------------------------------------------------------|----------------------------------------------------------------------------------------------------|----------------------------------------------------------------------------------------------------|----------------------------------------------------------------------------------------------------|----------------------------------------------------------------------------------------------------|---------------------------------------------------------------------|----------------------------------------------------------------------------------|----------------------------------------------------|----------------------------------------------------------------------------------------------------|
| o é                               | යි ා signht                                                                                    | nom.sea.sc.gov.br/SIGR                                                                                       | RHNovoPortal/modulos/dec/                                                                                                    | Informar/Dependentes/(addPo                                                                                           | opup:Adicionar)                                                                                    |                                                                     |                                                                                  |                                                    |                                                                                                    |
| <b>iG</b><br>tal do               | Servidor                                                                                       |                                                                                                    |                                                                                                    |                                                                                                    |                                                                                                    |                                                                     | JOAO DA SILV/<br>Matrícula: 0615                                                 | ¶<br>980-0-01 ℃ Re                                 | etornar ao menu 🛛 🕒 S                                                                                                    |
| 2                                 |                                                                                                | 1                                                                                                    | Ψſ                                                                                                    | 谷                                                                                                    | \$                                                                                                 |                                                                     | ŭ                                                                                | -                                                  | $\searrow$                                                                                                    |
| epend                             | dentes                                                                                         |                                                                                                    |                                                                                                    |                                                                                                    |                                                                                                    |                                                                     |                                                                                  |                                                    |                                                                                                    |
| depende<br>Caso o c               | lentes ou de bens<br>so tenha utilizado<br>dependente não p                                    | por parte dos mes<br>a opção de cópia o<br>possua bens ou val                                                | essoas que vivam sob a<br>imos, clique em "AVANO<br>da declaração do ano a<br>lores patrimoniais, o ser                           | dependência econômica<br>ÇAR".<br>nterior ou de importação<br>vidor poderá excluí-lo cl                               | a do declarante que pos<br>o de informações de su<br>licando no ícone (lixeira                     | ssuam bens e valores pati<br>a Declaração de Imposto<br>1) ao lado. | rimoniais deverão ser ac<br>de Renda, é necessário                               | confirmar cada ur                                  | n de seus dependentes.                                                                                                    |
| depende<br>Caso o c<br># -        | lentes ou de bens<br>so tenha utilizado<br>dependente não p<br>Tipo                            | a opção de cópia o                                                                                           | essoas que vivam sob a<br>imos, clique em "AVAN(<br>da declaração do ano a<br>lores patrimoniais, o ser                           | dependência econômica<br>ÇAR".<br>nterior ou de importação<br>vidor poderá excluí-lo cl                               | i do declarante que po<br>o de informações de su<br>licando no ícone (lixeira                      | suam bens e valores pat<br>a Declaração de Imposto<br>) ao lado.    | rimoniais deverão ser ac<br>de Renda, é necessário<br>Nome                       | confirmar cada ur<br>ADICIOI<br>Status             | n de seus dependentes.<br>NAR DEPENDENTE +<br>Ação                                                                                                    |
| depende<br>★ Cas<br>Caso o c<br># | lentes ou de bens<br>so tenha utilizado<br>dependente não p<br><b>Tipo</b><br>11 - Companheiro | y milos e outras pe<br>por parte dos mes<br>a opção de cópia o<br>xossua bens ou val<br>p(a) com o(a) qual o | ssoas que vivam sob a<br>imos, clique em "AVANU<br>da declaração do ano a<br>iores patrimoniais, o ser<br>o(a) contribuinte tenha | dependência econômica<br>çAR".<br>nterior ou de importação<br>vidor poderá excluí-lo cl<br>filho(a) ou viva há mais a | e do declarante que po<br>o de informações de su<br>licando no ícone (lixeira<br>de 5 (cinco) anos | suam bens e valores pat                                             | imoniais deverão ser ac<br>de Renda, é necessário<br>Nome<br>Joao da Silva Filho | confirmar cada ur<br>ADICIOI<br>Status<br>COMPLETO | NAR DEPENDENTE +<br>Ação                                                                                                    |
| depende<br>Caso o c<br>#          | lentes ou de bens<br>so tenha utilizado<br>dependente não p<br>Tipo<br>11 - Companheirc        | ninos couras per<br>a opção de cópia (<br>bossua bens ou val                                                 | ssoas que vivam sob a<br>imos, clique em "AVANC<br>da declaração do ano a<br>iores patrimoniais, o ser<br>o(a) contribuinte tenha | dependência econômica<br>ÇAR".<br>nterior ou de importação<br>vidor poderá excluí-lo cl<br>filho(a) ou viva há mais o | e do declarante que po<br>o de informações de su<br>licando no ícone (lixeira<br>de 5 (cinco) anos | suam bens e valores pat                                             | imoniais deverão ser ac<br>de Renda, é necessário<br>Nome<br>Joao da Silva Filho | Confirmar cada ur<br>ADICION<br>Status<br>COMPLETO | NAR DEPENDENTE +<br>Ação                                                                                                    |
| depende<br>Caso o c<br>#          | lentes ou de bens<br>so tenha utilizado<br>dependente não p<br>Tipo<br>11 - Companheirc        | (a) com o(a) qual (                                                                                          | ssoas que vivam sob a<br>imos, clique em "AVANG<br>da declaração do ano a<br>ores patrimoniais, o ser<br>o(a) contribuinte tenha  | dependência econômica<br>ÇAR".<br>nterior ou de importação<br>vidor poderá excluí-lo cl<br>filho(a) ou viva há mais o | do declarante que por<br>o de informações de su<br>licando no (cone (lixeira<br>de 5 (cinco) anos  | suam bens e valores pat                                             | imoniais deverão ser ac<br>de Renda, é necessário<br>Nome<br>Joao da Silva Filho | Confirmar cada ur<br>ADICION<br>Status<br>COMPLETO | NAR DEPENDENTE +<br>Ação<br>De construction de la construction de la constru |

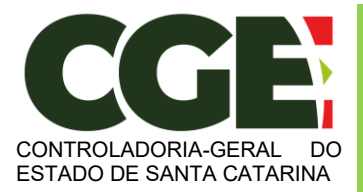

Módulo Declaração de Bens e Valores

Sistema Integrado de Gestão de Recursos Humanos - SIGRH

Caso tenha outros dependentes para serem cadastrados, repita o processo clicando no botão:

ADICIONAR DEPENDENTE +
Prossiga o preenchimento do cadastro, clicando no botão:

Avançar >

Será exibida a guia:

Image: Image: Ima

"Alimentandos", nesta guia devem ser cadastrados os beneficiários de pensão alimentícia paga pelo Agente Público Estadual por força de sentença judicial ou acordo extrajudicial celebrado por escritura pública, que não se enquadrem na condição de dependentes do agente público e que possuam bens e valores patrimoniais.

Para iniciar o preenchimento, clique no botão:

ADICIONAR ALIMENTANDO +

Será exibida a seguinte tela, com os campos a serem preenchidos:

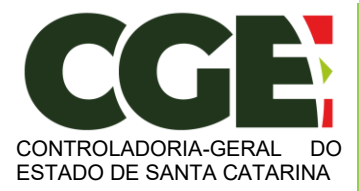

Módulo Declaração de Bens e Valores

Sistema Integrado de Gestão de Recursos Humanos - SIGRH

| Localização        |           |  |  |   |
|--------------------|-----------|--|--|---|
|                    |           |  |  | ~ |
| Campo obrigatório  |           |  |  |   |
| Residente          |           |  |  |   |
| Selecione um item  |           |  |  | ~ |
| Campo obrigatório  |           |  |  |   |
| Nome Completo      |           |  |  |   |
| Digite seu nome    |           |  |  |   |
| Campo obrigatório  |           |  |  |   |
| CPF                |           |  |  |   |
| CPF                |           |  |  |   |
| Campo obrigatório  |           |  |  |   |
| Sexo               |           |  |  |   |
| Selecione um item  | $\sim$    |  |  |   |
| Campo obrigatório  |           |  |  |   |
| Data de nascimento |           |  |  |   |
| Data de nascimento | <b>**</b> |  |  |   |
| Campo obrigatório  |           |  |  |   |

Após o preenchimento dos dados, clique no botão "ADICIONAR".

Caso necessite adicionar novos "alimentandos" clique no botão:

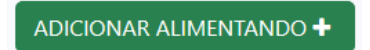

E preencha os campos, clicando em "ADICIONAR" ao final do preenchimento.

Prossiga o preenchimento do cadastro, clicando no botão:

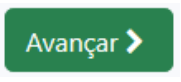

A próxima guia a ser exibida será:

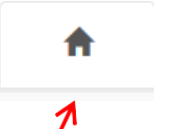

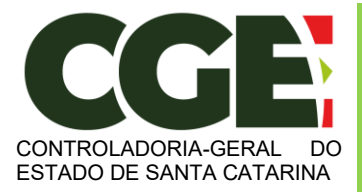

"**Bens**", onde deverão ser cadastrados, se existentes, os imóveis, móveis, semoventes<sup>2</sup>, dinheiro, títulos, ações, investimentos financeiros, participações societárias e qualquer outra espécie de bens e valores patrimoniais, localizados no País ou no exterior, e abrangerá a totalidade dos bens e valores patrimoniais do cônjuge ou companheiro(a), dos filhos e de outras pessoas que vivam sob a dependência econômica do declarante.

Caso o Agente Público Estadual não possua bens a declarar, deverá clicar no botão "Não possuo Bens".

|                                                                                                    | J sigminom.sea.sc.gov.br/sidkh                                                                                                    | NovoPortal/modulos/de                                                                     | c/Informar/Bens                                                                                                    |                                                                                                    |                                                                                                    |                                                                                                    |                                                                   |                                                                    | }= ℓ_       | ·    |
|----------------------------------------------------------------------------------------------------|----------------------------------------------------------------------------------------------------|-------------------------------------------------------------------------------------------|----------------------------------------------------------------------------------------------------|----------------------------------------------------------------------------------------------------|----------------------------------------------------------------------------------------------------|----------------------------------------------------------------------------------------------------|-------------------------------------------------------------------|--------------------------------------------------------------------|-------------|------|
| GRH<br>al do Servid                                                                                                    | or                                                                                                    |                                                                                           |                                                                                                    |                                                                                                    |                                                                                                    | JOAO DA SILVA<br>Matrícula: 0615980-0-0                                                                                   | 🔊 Reto                                                            | ornar ao menu                                                      | €)          | Sair |
|                                                                                                    | F                                                                                                    | Ψſ                                                                                        | *                                                                                                    | \$                                                                                                    |                                                                                                    | ŭ                                                                                                    | -                                                                 |                                                                    | ~           |      |
| ns                                                                                                    |                                                                                                    |                                                                                           |                                                                                                    |                                                                                                    |                                                                                                    |                                                                                                    |                                                                   |                                                                    |             |      |
| A declaração de b<br>pens e valores par<br>lependência ecor                                                                                                    | ens e valores deverá compr<br>trimoniais, localizados no Pa<br>nômica do declarante.                                                               | reender, se existente<br>aís ou no exterior, e a                                          | s, imóveis, móveis, semov<br>abranger a totalidade dos                                                                                                    | entes, dinheiro, título<br>bens e valores patrin                                                           | s, ações, investimentos fina<br>noniais do cônjuge ou com                                                                                           | nceiros, participações socie<br>panheiro(a), dos filhos e de                                                              | árias e qualqu<br>outras pessoa                                   | ier outra espécie<br>s que vivam sob                               | e de<br>) a |      |
|                                                                                                    |                                                                                                    |                                                                                           |                                                                                                    |                                                                                                    |                                                                                                    |                                                                                                    |                                                                   |                                                                    |             |      |
| 🖈 Caso tenha u                                                                                                    | sado a opção de cópia da d                                                                                                    | leclaração anterior o                                                                     | u a importação de inform                                                                                                    | ações da sua Declara                                                                                       | ção de imposto de renda, é                                                                                                    | necessário confirmar cada                                                                                                 | um dos seus b                                                     | ens e valores                                                      |             |      |
| ★ Caso tenha u<br>pertencentes aos                                                                                                    | sado a opção de cópia da d<br>seus dependentes. Além dis                                                                                           | leclaração anterior o<br>sso, no caso de imóv                                             | u a importação de inform<br>eis e automóveis importa                                                                                                    | ações da sua Declara<br>dos da Declaração de                                                               | ção de imposto de renda, é<br>Imposto de Renda, será ne                                                                                             | necessário confirmar cada<br>ecessário o preenchimento c                                                                  | um dos seus b<br>le informaçõe                                    | iens e valores<br>s complementar                                   | res.        |      |
| <ul> <li>Caso tenha u<br/>bertencentes aos</li> <li>XTENÇÃO:         <ul> <li>Bens patrim</li> <li>Bens patrim<br/>casamento/o</li> </ul> </li> </ul>            | sado a opção de cópia da d<br>seus dependentes. Além dis<br>oniais pertencentes a um cô<br>oniais pertencentes a cônjug<br>união.                  | leclaração anterior o<br>sso, no caso de imóv<br>onjuge ou companhe<br>ge ou companheiro( | u a importação de inform<br>eis e automóveis importa<br>eiro(a), unidos pelo regim<br>a), unidos pelo regime de                                                           | <mark>ações da sua Declaraç</mark><br>dos da Declaração de<br>e de "separação total<br>"comunhão parcial d | ção de imposto de renda, é<br>Imposto de Renda, será ne<br>de bens" não serão declara<br>e bens" serão declarados q                                 | necessário confirmar cada o<br>ecessário o preenchimento o<br>odos.<br>uando adquiridos durante e                         | um dos seus b<br>le informaçõe<br>e após a const                  | ens e valores<br>s complementar<br>ância do                        | res.        |      |
| <ul> <li>Caso tenha u</li> <li>certencentes aos</li> <li>xTENÇÃO:         <ul> <li>Bens patrim</li> <li>Bens patrim</li> <li>casamento/ti</li> </ul> </li> </ul> | sado a opção de cópia da d<br>seus dependentes. Além dis<br>oniais pertencentes a um cê<br>oniais pertencentes a cônju;<br>união.                  | leclaração anterior o<br>sso, no caso de imóv<br>Onjuge ou companhe<br>ge ou companheiro( | u a importação de inform<br>eis e automóveis importa<br>eiro(a), unidos pelo regim<br>a), unidos pelo regime de                                                           | ações da sua Declaração<br>dos da Declaração de<br>e de "separação total<br>"comunhão parcial d            | ção de imposto de renda, é<br>Imposto de Renda, será ne<br>de bens" não serão declara<br>e bens" serão declarados q                                 | necessário confirmar cada i<br>ecessário o preenchimento c<br>udos.<br>uuando adquiridos durante e<br>ADICIONAR BEM       | um dos seus b<br>le informaçõe<br>e após a const<br>+ NÃC         | ens e valores<br>s complementar<br>ância do<br>POSSUO BENS         | res.        |      |
| <ul> <li>Caso tenha u<br/>mertencentes aos<br/>VTENÇÃO:<br/><ul> <li>Bens patrim<br/>casamento/i</li> </ul> </li> <li>Código</li> </ul>                          | sado a opção de cópia da d<br>seus dependentes. Além dis<br>oniais pertencentes a um cô<br>oniais pertencentes a cônju<br>união.<br>Discriminação  | leclaração anterior o<br>sso, no caso de imóv<br>njuge ou companhe<br>ge ou companheiro(  | u a importação de inform<br>eis e automóveis importa<br>eiro(a), unidos pelo regim<br>a), unidos pelo regime de<br>situação em 2018                                       | ações da sua Declaração de<br>dos da Declaração de<br>e de "separação total<br>- "comunhão parcial d       | ção de imposto de renda, é<br>Imposto de Renda, será ne<br>de bens" não serão declara<br>e bens" serão declarados q<br>Situação em 2019             | necessário confirmar cada e<br>ecessário o preenchimento o<br>edos.<br>Juando adquiridos durante e<br>ADICIONAR BEM       | um dos seus b<br>le informaçõe<br>e após a const<br>+ NÃC<br>atus | ens e valores<br>s complementar<br>ância do<br>POSSUO BENS<br>Ação | ▼           |      |
| <ul> <li>Caso tenha u<br/>ertencentes aos<br/>XTENÇÃO:         <ul> <li>Bens patrim</li></ul></li></ul>                                                          | sado a opção de cópia da d<br>seus dependentes. Além dis<br>oniais pertencentes a um cé<br>oniais pertencentes a cônju;<br>união.<br>Discriminação | leclaração anterior o<br>sso, no caso de imóv<br>ônjuge ou companhe<br>ge ou companheiro( | u a importação de inform<br>eis e automóveis importa<br>eiro(a), unidos pelo regim<br>a), unidos pelo regime de<br>situação em 2018<br>R\$ 0,00                           | ações da sua Declaração de<br>dos da Declaração de<br>e de "separação total<br>"comunhão parcial d         | ção de imposto de renda, é<br>Imposto de Renda, será ne<br>de bens" não serão declara<br>e bens" serão declarados q<br>Situação em 2019<br>R\$ 0,00 | necessário confirmar cada r<br>ecessário o preenchimento c<br>ados.<br>uuando adquiridos durante e<br>ADICIONAR BEM       | um dos seus b<br>le informaçõe<br>e após a const<br>+ NÃC<br>atus | ens e valores<br>s complementar<br>ância do<br>POSSUO BENS<br>Ação | v           |      |
| Caso tenha u ertencentes aos trENÇÃO: Bens patrim Bens patrim casamento/i Código                                                                                 | sado a opção de cópia da d<br>seus dependentes. Além dis<br>oniais pertencentes a um cô<br>oniais pertencentes a cônju<br>união.<br>Discriminação  | leclaração anterior o<br>sso, no caso de imóv<br>njuge ou companhe<br>ge ou companheiro(  | u a importação de inform<br>eis e automóveis importa<br>eiro(a), unidos pelo regim<br>a), unidos pelo regime de<br>junidos pelo regime de<br>Situação em 2018<br>R\$ 0,00 | ações da sua Declaração de<br>dos da Declaração de<br>e de "separação total<br>"comunhão parcial d         | ção de imposto de renda, é<br>Imposto de Renda, será ne<br>de bens" não serão declara<br>e bens" serão declarados q<br>Situação em 2019<br>R\$ 0,00 | necessário confirmar cada i<br>ecessário o preenchimento c<br>idos.<br>Juando adquiridos durante e<br>ADICIONAR BEM<br>SI | um dos seus b<br>le informaçõe<br>e após a const<br>+ NĂC<br>atus | ens e valores<br>s complementar<br>ância do<br>POSSUO BENS<br>Ação | v           |      |

Para iniciar o preenchimento dos campos, clique no botão:

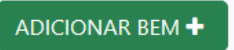

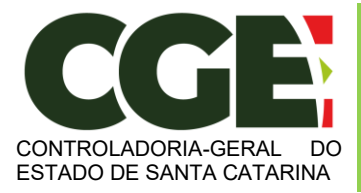

Módulo Declaração de Bens e Valores Sistema Integrado de Gestão de Recursos Humanos – SIGRH

<sup>&</sup>lt;sup>2</sup> Definição dada pelo Direito aos animais de bando (como bovinos, ovinos, suínos, caprinos, equinos, etc.) que constituem patrimônio.

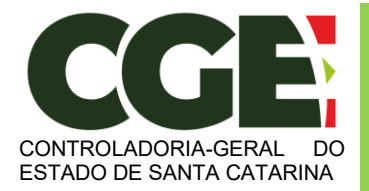

Módulo Declaração de Bens e Valores

Sistema Integrado de Gestão de Recursos Humanos - SIGRH

#### Será exibida a tela:

| Cadastro de bem              |           |
|------------------------------|-----------|
| Propriedade do bem           |           |
| Este bem pertence            |           |
| Selecione um item 🛛 🗸        |           |
| Campo obrigatório            |           |
| Detalhes do bem              |           |
| Tipo de bem                  |           |
| Selecione um item            | ~         |
| Campo obrigatório            |           |
| Localização                  |           |
|                              | ~         |
| País                         |           |
| Selecione um item            | ~         |
| Campo obrigatório            |           |
| Discriminação                |           |
|                              |           |
|                              |           |
| 512 caracteres restantes     |           |
| Campo obrigatório            |           |
| Situação                     |           |
| Situação em 31/12/2018 (R\$) |           |
| Campo obrigatório            |           |
| Situação em 31/12/2019 (R\$) |           |
| C REPE                       | TIR VALOR |
| Campo obrigatório            |           |

Ao término do preenchimento, clica-se no botão "ADICIONAR".

Caso necessite adicionar novos bens, clique no botão:

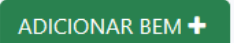

E repita o processo de preenchimento dos campos.

Após a finalização de preenchimento dos campos, clica-se no botão:

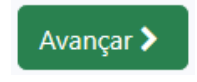

Rod. José Carlos Daux, 5500 - Saco Grande, Florianópolis - SC, 88032-005 SC 401 Square Corporate – CFL – Torre Campeche B, 3º andar, sala 323 Fone: (48) 3664-5720 - E-mail: <u>cgesc@cge.sc.gov.br</u>

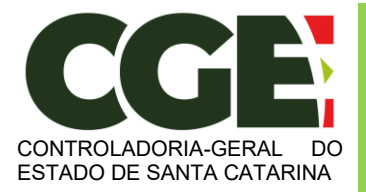

Módulo Declaração de Bens e Valores Sistema Integrado de Gestão de Recursos Humanos – SIGRH

Esta guia é de preenchimento opcional, e tem como objetivo possibilitar ao Agente Público Estadual, caso seja do seu interesse, informar maiores detalhes acerca de seus rendimentos. O Módulo permite importar automaticamente valores percebidos pelo agente público no ano anterior junto a Fazenda Estadual.

Para iniciar o preenchimento, clique no botão:

| ADICIONAR RENDIMENTO +   |
|--------------------------|
| Cadastro de rendimento X |
|                          |
| Nome da Fonte Pagadora   |
| Tipo da Fonte Pagadora   |
| Selecione um item 🗸      |
| Campo obrigatório        |
| Rendimento do            |
| Selecione um item 🗸      |
| Valor recebido           |
| Campo obrigatório        |
| Observação               |
|                          |
| 512 caracteres restantes |
| ADICIONAR CANCELAR       |

Ao término do preenchimento, clique no botão "ADICIONAR".

Após a finalização de preenchimento da guia "Rendimentos", clique no botão:

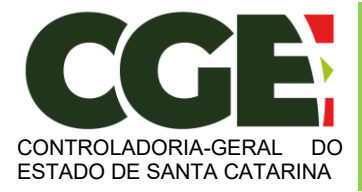

Módulo Declaração de Bens e Valores Sistema Integrado de Gestão de Recursos Humanos – SIGRH

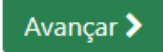

Será exibida a próxima guia:

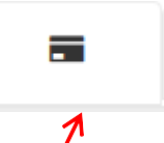

"**Pagamentos**", com preenchimento opcional, possibilitando ao Servidor Estadual, caso seja do seu interesse, informar maiores detalhes acerca de seus pagamentos.

Inicia-se o preenchimento, clicando no botão:

| ADICIONAR PAGAMENTO +    |          |
|--------------------------|----------|
|                          |          |
|                          |          |
| Cadastro de pagamento    | ×        |
| Tipo de pagamento        |          |
| Selecione um item        | ~ ]      |
| Despesa realizada com    |          |
| Selecione um item 🗸      |          |
| CPF/CNPJ                 |          |
| Informe um CPF ou CNPJ   |          |
| Nome do beneficiário     |          |
|                          |          |
| Campo obrigatório        |          |
| Valor pago               |          |
| Campo objinatório        |          |
| Parcela não dedutível    |          |
|                          |          |
| Observação               |          |
|                          |          |
|                          |          |
| 512 caracteres restantes |          |
|                          |          |
| ADICIONAR                | CANCELAR |
|                          |          |
|                          |          |

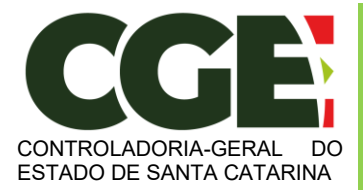

Módulo Declaração de Bens e Valores Sistema Integrado de Gestão de Recursos Humanos – SIGRH

Ao término do preenchimento, clique no botão "ADICIONAR".

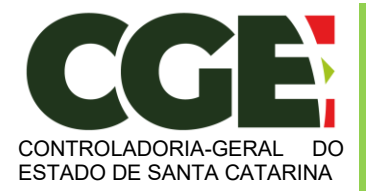

Módulo Declaração de Bens e Valores Sistema Integrado de Gestão de Recursos Humanos – SIGRH

Após a finalização da guia "Pagamentos", clique no botão:

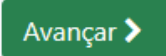

Teremos, então, acesso a guia:

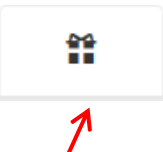

"**Doações**", de preenchimento opcional, onde o Agente Público Estadual poderá informar, caso seja do seu interesse, as doações efetuadas durante o ano, pelo próprio ou por seus dependentes.

Inicia-se o preenchimento ao clicar no botão:

| ADICIONAR DOAÇÃO 🕇       |                    |
|--------------------------|--------------------|
|                          |                    |
|                          |                    |
|                          |                    |
| Cadastro de doação       | ×                  |
| Tipo de doação           |                    |
| Selecione um 'tem        | ~                  |
| Campo obrigatório        |                    |
| CPF                      |                    |
| Informe um CPF ou CNPJ   |                    |
| Campo obrigatório        |                    |
| Nome do beneficiário     |                    |
|                          |                    |
| Campo obrigatório        |                    |
| Valor da doação          |                    |
|                          |                    |
| Campo obrigatório        |                    |
| Observação               |                    |
|                          |                    |
|                          |                    |
|                          |                    |
| 512 caracteres restantes |                    |
|                          |                    |
|                          | ADICIONAR CANCELAR |
|                          |                    |
|                          |                    |

Rod. José Carlos Daux, 5500 - Saco Grande, Florianópolis - SC, 88032-005 SC 401 Square Corporate – CFL – Torre Campeche B, 3º andar, sala 323 Fone: (48) 3664-5720 - E-mail: <u>cgesc@cge.sc.gov.br</u>

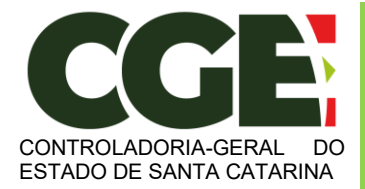

Após finalizar o preenchimento, clique no botão "Adicionar".

Após a finalização da guia "Doações", clica-se no botão:

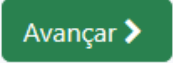

Será exibida a próxima guia

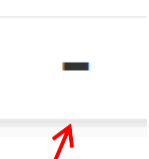

"**Dívidas**", de preenchimento opcional, que permite ao Agente Público Estadual informar, caso seja do seu interesse, as dívidas existentes durante o ano, em seu nome ou de seus dependentes.

Inicia-se o preenchimento, clicando no botão:

ADICIONAR DÍVIDA 🕂

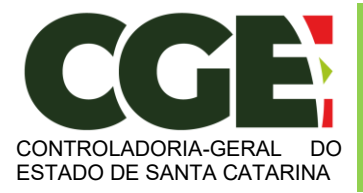

Módulo Declaração de Bens e Valores Sistema Integrado de Gestão de Recursos Humanos – SIGRH

| Cadastro de dívida           |                 | × |
|------------------------------|-----------------|---|
| Tipo de dívida               |                 |   |
| Selecione um item            |                 | ~ |
| Campo obrigatório            |                 |   |
| Observação                   |                 |   |
|                              |                 |   |
|                              |                 |   |
|                              |                 |   |
| 512 caracteres restantes     |                 |   |
| Situação em 31/12/2018 (R\$) |                 |   |
|                              |                 |   |
| Campo obrigatório            |                 |   |
| Situação em 31/12/2019 (R\$) |                 |   |
|                              | C REPETIR VALOR |   |
| Campo obrigatório            |                 |   |
| Valor Pago em 2019           |                 |   |
|                              |                 |   |
| Campo obrigatório            |                 |   |

Após o preenchimento dos campos, finalize clicando no botão "ADICIONAR".

Após a finalização de preenchimento da guia "Dívidas", clica-se no botão:

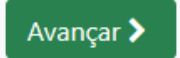

Teremos acesso à próxima guia:

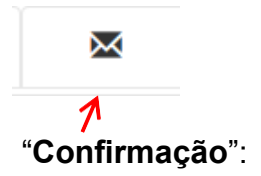

Ao término do preenchimento de todas as guias, clicando-se na guia "**Confirmação**", será exibida a tela de "**pendências**", onde o Agente Público Estadual poderá verificar eventuais preenchimentos incompletos, que deverão ser corrigidos.

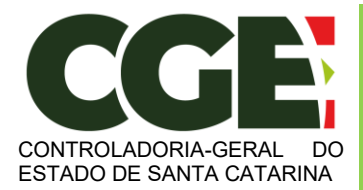

Módulo Declaração de Bens e Valores

Sistema Integrado de Gestão de Recursos Humanos - SIGRH

| 🖻 🖅 🗖 Portal do servidor -                                                      | × + ~                                                                               |                                                                                               |                                       |                                           |                                 |                                          | - 0                      | ×       |
|---------------------------------------------------------------------------------|-------------------------------------------------------------------------------------|-----------------------------------------------------------------------------------------------|---------------------------------------|-------------------------------------------|---------------------------------|------------------------------------------|--------------------------|---------|
| $\leftarrow$ $\rightarrow$ $\circlearrowright$ $\textcircled{o}$ sign           | hhom.sea.sc.gov.br/SIGRHNovoPort                                                    | al/modulos/dec/Informar/Confirmacad                                                           | )                                     |                                           |                                 |                                          |                          | ė       |
| StGRH                                                                           |                                                                                     |                                                                                               |                                       |                                           |                                 | JOAO DA SILVA<br>Matrícula: 0615980-0-01 | 🕽 Retornar ao menu 🛛 😁 S | air ^ ^ |
| 8                                                                               | ) <del>,</del>                                                                      | ¥1 🔗                                                                                          | \$                                    |                                           | ŵ                               | -                                        |                          |         |
| Confirmação                                                                     |                                                                                     |                                                                                               |                                       |                                           |                                 |                                          |                          |         |
| Confira abaixo a situação da sua decia<br>Atenção: Até o prazo final de entrega | ração. Caso alguma pasta de dados se ap<br>da Declaração de Bens e Valores, é permi | resente como "pendente", retorne ao seu pre<br>tida a retificação de declarações já enviadas. | enchimento e realize as devidas com   | plementações.                             |                                 |                                          |                          |         |
| Status da declaração                                                            |                                                                                     |                                                                                               |                                       |                                           |                                 |                                          |                          |         |
| Dados pessoais                                                                  |                                                                                     |                                                                                               |                                       |                                           |                                 |                                          | INCOMPLETO               |         |
| Tependentes                                                                     |                                                                                     |                                                                                               |                                       |                                           |                                 |                                          | <u>ox</u>                |         |
| T1 Alimentandos                                                                 |                                                                                     |                                                                                               |                                       |                                           |                                 |                                          |                          |         |
| Bandimenter                                                                     |                                                                                     |                                                                                               |                                       |                                           |                                 |                                          |                          |         |
| \$ Renalmentos                                                                  |                                                                                     |                                                                                               |                                       |                                           |                                 |                                          |                          |         |
| Doarder                                                                         |                                                                                     |                                                                                               |                                       |                                           |                                 |                                          |                          |         |
| = Dívidas                                                                       |                                                                                     |                                                                                               |                                       |                                           |                                 |                                          | OX)                      |         |
| S Confirmação                                                                   |                                                                                     |                                                                                               |                                       |                                           |                                 |                                          | INCOMPLETO               |         |
|                                                                                 | DECLARO, sob as penas di<br>Vertifique os itens incompletos                         | a lei, em especial as previstas na Lei Federal n                                              | .º 8.429, de 02 de junho de 1992 (Lei | de Improbidade Administrativa), que as ir | nformações aqui prestadas são v | verdadeiras.                             |                          |         |
|                                                                                 |                                                                                     |                                                                                               | 💾 ENVIAR DECLARA                      | CAO                                       |                                 |                                          |                          |         |
|                                                                                 |                                                                                     |                                                                                               |                                       |                                           |                                 |                                          |                          |         |
|                                                                                 |                                                                                     |                                                                                               |                                       |                                           |                                 |                                          | Voltar à tela inicial 🕽  |         |

Rod. José Carlos Daux, 5500 - Saco Grande, Florianópolis - SC, 88032-005 SC 401 Square Corporate – CFL – Torre Campeche B, 3º andar, sala 323 Fone: (48) 3664-5720 - E-mail: <u>cgesc@cge.sc.gov.br</u>

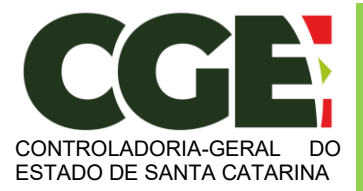

Módulo Declaração de Bens e Valores Sistema Integrado de Gestão de Recursos Humanos – SIGRH

No caso de status "**Incompleto**" (guias em vermelho), basta clicar no nome do campo indicado, que o Agente Público Estadual será redirecionado para a tela em questão, onde os dados estão incompletos/incorretos, possibilitando a alteração/correção dos mesmos.

Caso esteja tudo em ordem, finalize a declaração marcando a box "**Confirmação**" declarando que as informações ali contidas são verdadeiras e, em seguida clicando no botão "**Enviar Declaração**".

| 🕿 Confirmação |                                                                                                    | INCOMPLETO            |
|---------------|----------------------------------------------------------------------------------------------------|-----------------------|
|               | DECLARO, sob as penas da lei, em especial as previstas na Lei Federal n.º 8.429, de 02 de junho de 1992 (Lei de Improbidade Administrativa), que as informações aqui prestadas são verdadeiras.<br>Verifiçae o tans incompletos |                       |
|               |                                                                                                    |                       |
|               |                                                                                                    | Voltar à tela inicial |

Caso esteja tudo correto, será exibido o seguinte aviso:

| 🔁 📹 🖀 Portal do servidor - | × + ~                    |                                  |                            |                                                | - o ×                                                                                           |
|----------------------------|--------------------------|----------------------------------|----------------------------|------------------------------------------------|-------------------------------------------------------------------------------------------------|
| ← → ○ @ ○ ig               | thom.sea.sc.gov.br/SIGRH | NovoPortal/modulos/dec/          |                            |                                                | □ ☆ ☆ £ ピ …                                                                                     |
| StGRH                      |                          |                                  |                            |                                                | Kono GA SEVA<br>Mariula Offiliati-bit<br>successof Woof receiver if um email<br>de conferma (a. |
| Qual a minha shuagkot      |                          |                                  |                            |                                                |                                                                                                 |
|                            | Parabérs, vooli já e     | feturou sua declaração e está em | situnção regular.          |                                                | $\wedge$                                                                                        |
| -                          | Código da decla          | ração Enviada                    |                            | 86453ED8-N275-4585-A457-3A3CD542HE2A. Original |                                                                                                 |
|                            | Data da última a         | tteração                         |                            | 04/05/0020 19:00:35,152430                     |                                                                                                 |
|                            | Tipo                     |                                  |                            | Incar                                          | <b>U</b>                                                                                        |
|                            |                          |                                  |                            | Retificar declaração manu                      | simente Retificar declaração importando novo arquivo 200                                        |
| Minhas declarações         |                          |                                  |                            |                                                |                                                                                                 |
| Ano exercicio              | Ano base                 | Situação                         | Enviada em                 | Incluida em                                    | Tipo                                                                                            |
| 3030                       | 2019                     | Concluida                        | 04/05/2020 19/03/05,152430 | 04/05/3020 15/18/57,300000                     | Incal                                                                                           |
|                            |                          |                                  | Copyright © 20             | 20 Citado por habe Minual                      |                                                                                                 |

Quando de seu próximo acesso ao **MÓDULO DECLARAÇÃO DE BENS E VALORES**, será exibida a seguinte tela:

| Qual a minha situação?                                                                                                    |                              |                                     |                            |                                           |                                  |                                              |  |
|----------------------------------------------------------------------------------------------------|------------------------------|-------------------------------------|----------------------------|-------------------------------------------|----------------------------------|----------------------------------------------|--|
|                                                                                                    | Parabéns, você já efetuou su | a declaração e está em situação reg | ular.                      |                                           |                                  |                                              |  |
|                                                                                                    | Código da declaração Em      | viada                               |                            | B6453EDB-F075-4585-A45F-3A1CD5629E2A Orig | ginal                            |                                              |  |
|                                                                                                    | Data da última alteração     |                                     |                            | 04/05/2020 19:03:35,152430                |                                  |                                              |  |
|                                                                                                    | Tipo                         |                                     |                            | Inicial                                   |                                  |                                              |  |
|                                                                                                    |                              |                                     |                            |                                           | Retificar declaração manualmente | Retificar declaração importando novo arquivo |  |
| Minhas declarações                                                                                                    |                              |                                     |                            |                                           |                                  |                                              |  |
| Ano exercício Ar                                                                                                    | no base                      | Situação                            | Enviada em                 |                                           | Incluída em                      | Tipo                                         |  |
| 2020 20                                                                                                    | 519                          | Concluida                           | 04/05/2020 19:03:35,152430 |                                           | 04/05/2020 15:18:57,000000       | Inicial                                      |  |
|                                                                                                    |                              |                                     | Copyright @ 20             | 20 Criado por Indra Minsait               |                                  |                                              |  |
|                                                                                                    |                              |                                     |                            |                                           |                                  |                                              |  |
|                                                                                                    |                              |                                     |                            |                                           |                                  |                                              |  |
| Rod. José Carlos Daux, 5500 - Saco Grande, Florianópolis - SC, 88032-005<br>SC 401 Square Corporate – CFL – Torre Campeche B, 3º andar, sala 323<br>Fone: (48) 3664-5720 - E-mail: cresc@cress.cov.br |                              |                                     |                            |                                           |                                  |                                              |  |

21

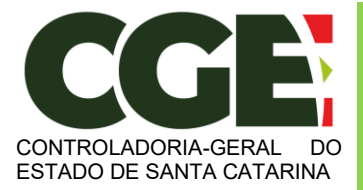

Nesta tela consta o número do Código da declaração, assim como a data da última alteração.

Será possível efetuar a retificação de sua declaração, caso seja necessário.

Na parte inferior da tela, será exibido o histórico de declarações, permitindo a impressão das mesmas.

| Minhas declarações |          |           |                            |                            |         |
|--------------------|----------|-----------|----------------------------|----------------------------|---------|
| Ano exercício      | Ano base | Situação  | Enviada em                 | Incluída em                | Tipo    |
| 2020               | 2019     | Concluída | 04/05/2020 19:03:35,152430 | 04/05/2020 15:18:57,000000 | Inicial |

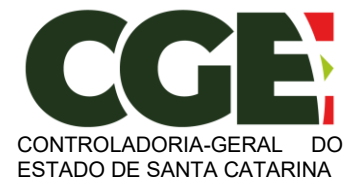

Módulo Declaração de Bens e Valores Sistema Integrado de Gestão de Recursos Humanos – SIGRH

# 3.2 Importando os dados do IRPF

Ao entrar no **MÓDULO DECLARAÇÃO DE BENS E VALORES**, o Agente Público Estadual poderá optar por importar os dados da sua DIRPF, objetivando seu cadastramento.

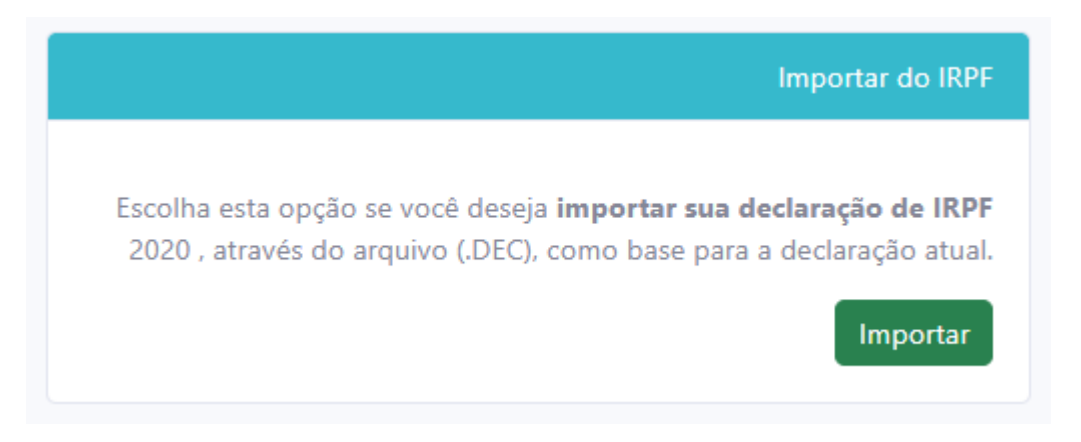

Por meio desta opção, o Agente Público Estadual poderá fazer a importação de dados da sua DIRPF do ano atual para facilitar o preenchimento da declaração (serão utilizados os dados de seu arquivo de extensão .DEC, que estará gravado na pasta do IRPF em seu computador).

Clique no botão:

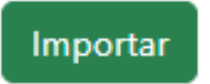

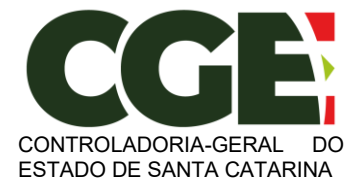

Módulo Declaração de Bens e Valores

Sistema Integrado de Gestão de Recursos Humanos - SIGRH

Será exibida a seguinte tela:

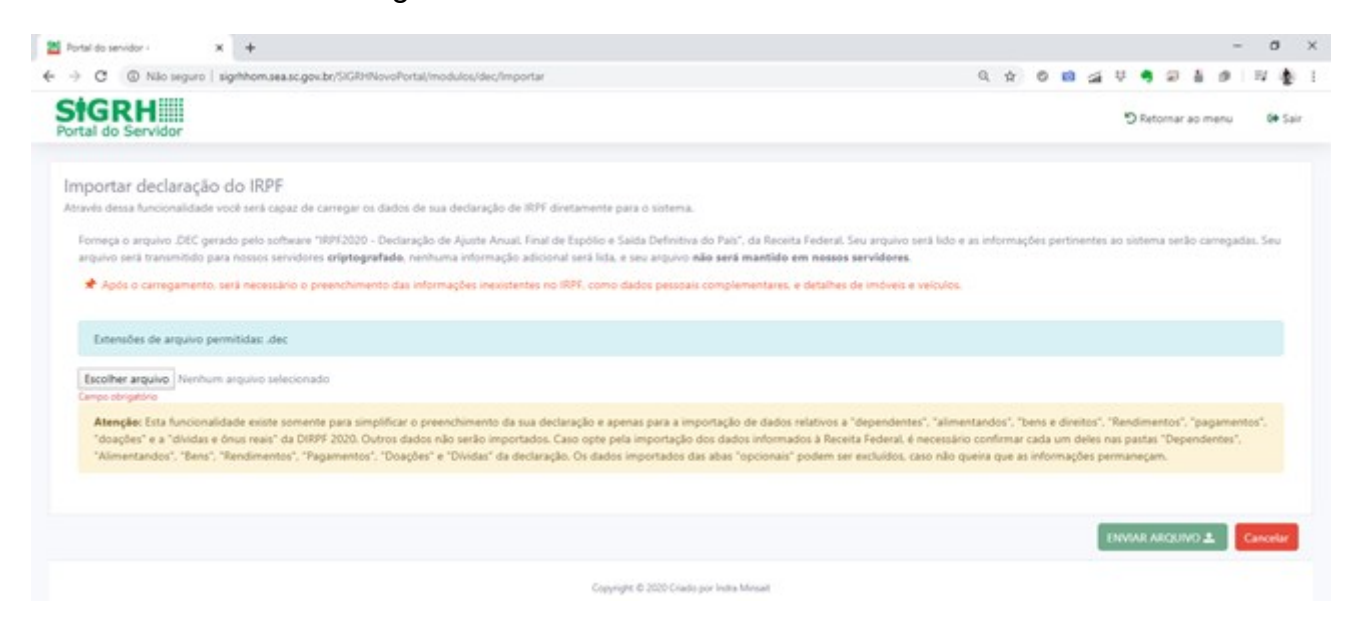

Ao clicar no botão "**SELECIONAR ARQUIVO**", o Agente Público Estadual será direcionado para o Windows Explorer de seu PC, onde deverá selecionar o arquivo com extensão **.DEC** que estará gravado na pasta de arquivos do IRPF do ano atual.

| C Abrir                                                                                                    |   | ×                                     |
|----------------------------------------------------------------------------------------------------|---|---------------------------------------|
| $\leftarrow$ $\rightarrow$ $\checkmark$ $\uparrow$ $\square$ > Este Computador > Documentos > DECLARAÇÕES $\checkmark$                                                                                                    | ē |                                       |
| Organizar 🔻 Nova pasta                                                                                                    |   | <b>▼ ■</b> ?                          |
| <ul> <li>Área de Trabalho</li> <li>Faturas Cartão</li> <li>Favoritos</li> <li>Guarânia</li> <li>Imagens</li> <li>Investimentos</li> <li>IRPF 2015</li> <li>IRPF2017</li> <li>IRPF2018</li> <li>IRPF2019</li> <li>IRPF2020</li> <li>Música</li> </ul> |   |                                       |
| 💣 Rede 🗸 🗸                                                                                                    |   |                                       |
| Nome: 57256702019 IRPF-A-2020-2019-ORIGI.DEC                                                                                                    | ~ | Todos os arquivos V<br>Abrir Cancelar |

Selecione o arquivo de extensão .DEC e, em seguida clique no botão "Abrir".

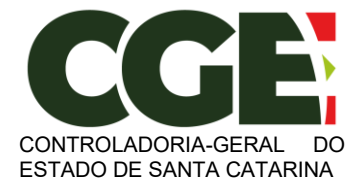

Módulo Declaração de Bens e Valores

Sistema Integrado de Gestão de Recursos Humanos – SIGRH

#### Na próxima tela, clique em "ENVIAR ARQUIVO".

| StGRH                                                                                                    | JOAO DA SILVA<br>Matrícula: 0615980-0-01                                             | 🍤 Retornar ao menu                                               | 🕞 Sair  |
|----------------------------------------------------------------------------------------------------|--------------------------------------------------------------------------------------|------------------------------------------------------------------|---------|
|                                                                                                    |                                                                                      |                                                                  |         |
| Importar declaração do IRPF<br>Através dessa funcionalidade você será capaz de carregar os dados de sua declaração de IRPF diretamente para o sistema.<br>Forneça o arquivo .DEC gerado pelo software "IRPF2020 - Declaração de Ajuste Anual. Final de Espólio e Saída Definitiva do País", da Receita Federal. Seu arquivo será lido e as i<br>arquivo será transmitido para nossos servidores <b>criptografado</b> , nenhuma informação adicional será lida, e seu arquivo <b>não será mantido em nossos servidores</b> . | nformações pertinentes a                                                             | io sistema serão carregada:                                      | s. Seu  |
| 🖈 Após o carregamento, será necessário o preenchimento das informações inexistentes no IRPF, como dados pessoais complementares, e detalhes de imóveis e veículos.                                                                                                    |                                                                                      |                                                                  |         |
| Extensões de arquivo permitidas: .dec Escolher arquivo 57256702019 IRPF-A-2020-2019-ORIGI.DEC                                                                                                    |                                                                                      |                                                                  |         |
| O arquivo não pertence ao usuário                                                                                                    |                                                                                      |                                                                  |         |
| Atenção: Esta funcionalidade existe somente para simplificar o preenchimento da sua declaração e apenas para a importação de dados relativos a "dependentes", "alimentar<br>"doações" e a "dividas e ônus reais" da DIRPF 2020. Outros dados não serão importados. Caso opte pela importação dos dados informados à Receita Federal, é necessário co<br>"Alimentandos", "Bens", "Rendimentos", "Doações" e "Dívidas" da declaração. Os dados importados das abas "opcionais" podem ser excluídos, caso não queir            | ndos", "bens e direitos", "l<br>nfirmar cada um deles na<br>a que as informações per | Rendimentos", "pagamento<br>Is pastas "Dependentes",<br>maneçam. | )S",    |
|                                                                                                    |                                                                                      |                                                                  |         |
|                                                                                                    | E                                                                                    | NVIAR ARQUIVO 🛓 🛛 C                                              | ancelar |
|                                                                                                    |                                                                                      |                                                                  |         |

ATENCÃO: A importação dos dados da DIRPF facilitará o preenchimento de todas as abas disponíveis, porém haverá a necessidade de **VERIFICAR** cada um dos itens importados: Dados Pessoais, Dependentes, Bens, entre outros. Esta verificação de cada Aba e de seus itens é obrigatória, e só após sua realização será possível enviar a declaração ao final do processo.

A primeira tela a ser aberta para preenchimento é a guia "**Dados Pessoais**", que permitirá a verificação dos dados do Agente Público Estadual:

| Portal do servidor - | × +                    |                              |                    |                                   |        |                    |                                     | - a ×                   |
|----------------------|------------------------|------------------------------|--------------------|-----------------------------------|--------|--------------------|-------------------------------------|-------------------------|
| O Silo seguro I      | sighhom.sea.sc.gov.br/ | SIGRHNovoPortal/modulos/dec/ | Informar/DadosPess | oais                              |        | 0,                 | x 0 🖬 🖼 🛡 🖣                         |                         |
| StGRH                |                        |                              |                    |                                   |        | JOAD D<br>Matricul | M SIDA<br>ia 0515980-0-01 D Retorna | ar ao menu 🛛 🕫 Sair     |
| 4                    | <del>ار</del>          | Ψ1                           | *                  | \$                                |        | ü                  | -                                   | $\geq$                  |
| Dados Pessoais       |                        |                              |                    |                                   |        |                    |                                     |                         |
| Nome Completo        |                        |                              |                    |                                   |        |                    |                                     |                         |
| JOAO DA SILVA        |                        |                              |                    |                                   |        |                    |                                     |                         |
| CH                   |                        |                              |                    |                                   |        |                    |                                     |                         |
| 572.567.020-19       |                        |                              |                    |                                   |        |                    |                                     |                         |
| Sexo                 |                        |                              |                    |                                   |        |                    |                                     |                         |
| Masculino            |                        |                              |                    |                                   |        |                    |                                     |                         |
| Data de nascimento   |                        |                              |                    |                                   |        |                    |                                     |                         |
| 01/01/1985           |                        | -                            |                    |                                   |        |                    |                                     |                         |
|                      |                        |                              |                    |                                   |        |                    |                                     |                         |
|                      |                        |                              |                    |                                   |        |                    | Confirmar e Avançar 🕽               | Voltar à tela inicial D |
|                      |                        |                              | Co                 | pyright © 2020 Criado por Indra M | insait |                    |                                     |                         |

Após a conferência dos campos, clica-se no botão "CONFIRMAR E AVANÇAR".

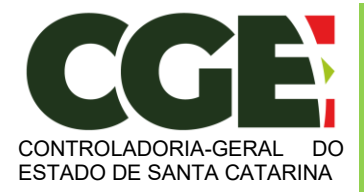

Módulo Declaração de Bens e Valores Sistema Integrado de Gestão de Recursos Humanos – SIGRH

#### Será exibida a guia

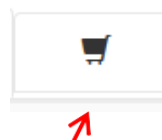

"**Dependentes**", onde deverão ser cadastrados o cônjuge ou companheiro, filhos e outras pessoas que vivam sob a dependência econômica do declarante que possuam bens e valores patrimoniais. O Módulo importará os dados referentes a dependentes da declaração e/ou possibilitará a importação de dependentes cadastrados no SIGRH. Caso haja dependentes declarados na declaração do IRPF eles deverão já estar listados e o agente público deve verificar as informações e confirmar.

| 🞽 Portal do servidor -                                                       | × +                                                                        |                                                                                      |                                              |                                  |                                   |                                          | - o ×                         |
|------------------------------------------------------------------------------|----------------------------------------------------------------------------|--------------------------------------------------------------------------------------|----------------------------------------------|----------------------------------|-----------------------------------|------------------------------------------|-------------------------------|
| ← → C ③ Não seguro                                                           | sighhomseasc.gov.br                                                        | /SIGRHNovoPortal/modulos/dec/informa                                                 | ir/Dependentes                               |                                  | Q 5                               | 2 0 📫 🛁 🛡 🦣                              | 🛛 🛔 Ø 🛛 🏚 E                   |
| StGRH                                                                        |                                                                            |                                                                                      |                                              |                                  | JOAO DA<br>Matericular            | 58588.<br>0615980-0-01 D Retorna         | ar ao menu 🛛 🕫 Sair           |
| 4                                                                            | <del>ار</del>                                                              | ΨI 1                                                                                 | n \$                                         |                                  | 0                                 | -                                        | M                             |
| Dependentes                                                                  |                                                                            |                                                                                      |                                              |                                  |                                   |                                          |                               |
| por parte dos mesmos, cl<br>Caso tenha utilizado<br>possua bens ou valores p | ique em "AWANÇAR".<br>a opção de obpia da der<br>atrimoniais, o servidor p | claração do ano anterior ou de importaç<br>oderá excluí-lo clicando no icone (lixeis | ão de informações de sua Deci<br>() ao lado. | laração de Imposto de Renda. é i | necessário confirmar cada um de s | Hus dependentes. Caso o d<br>ADICIONAR I | ependente não<br>DEPENDENTE + |
| 1                                                                            | Тіро                                                                       | Nome                                                                                 |                                              | Status                           |                                   | Ação                                     | _                             |
|                                                                              |                                                                            |                                                                                      |                                              |                                  |                                   | Avançar 🕽                                | Voltar à tela inicial D       |
|                                                                              |                                                                            |                                                                                      | Copyright © 2020 Criado                      | por Indra Minsait                |                                   |                                          |                               |

A seguir deve ser realizado o procedimento de verificação das informações importadas da DIRPF e, caso necessário, o cadastramento de outros dependentes, clicando no botão:

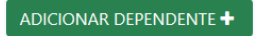

No caso de inexistência de dependentes ou de bens por parte dos mesmos, clique em "AVANÇAR".

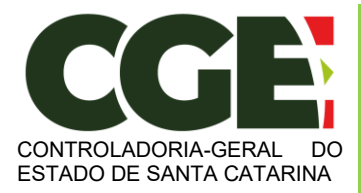

Módulo Declaração de Bens e Valores

Sistema Integrado de Gestão de Recursos Humanos - SIGRH

Será exibida a guia "**Dados do dependente**", onde poderão ser cadastrados todos os dados dos dependentes.

Na seta à direita, do campo "**Tipo**", pode-se escolher o tipo de dependente a ser cadastrado.

|   | Dados do dependente                                                                                                    | ×      |                                                                        |  |  |  |  |  |
|---|----------------------------------------------------------------------------------------------------|--------|------------------------------------------------------------------------|--|--|--|--|--|
|   | Tipo                                                                                                    | _      | ados. No caso de inexistência de dependentes ou de bens                |  |  |  |  |  |
|   | 11 - Companheiro(a) com o(a) qual o(a) contribuinte tenha filho(a) ou viva há mais de 5 (cinco) anos, c<br>Selecione um item                                                           | T      |                                                                        |  |  |  |  |  |
|   | 11 - Companheiro(a) com o(a) qual o(a) contribuinte tenha filho(a) ou viva há mais de 5 (cinco) anos, ou co                                                                            | ônjug  | je.                                                                    |  |  |  |  |  |
|   | 21 - Filho(a) ou enteado(a) até 21 (vinte e um) anos.                                                                                                    |        |                                                                        |  |  |  |  |  |
|   | 22 - Filho(a) ou enteado(a) cursando estabelecimento de ensino superior ou escola técnica de 2º grau, até                                                                              | 24 (\  | vinte e quatro) anos.                                                  |  |  |  |  |  |
|   | 23 - Filho(a) ou enteado(a) em qualquer idade, quando incapacitado física e/ou mentalmente para o traba                                                                                | ilho.  |                                                                        |  |  |  |  |  |
|   | 24 - Irmão(ã), neto(a) ou bisneto(a) sem arrimo dos pais, do(a) qual o contribuinte detém a guarda judicial                                                                            | l, até | 21 (vinte e um) anos.                                                  |  |  |  |  |  |
|   | 25 - Irmão(ã), neto(a) ou bisneto(a) sem arrimo dos pais, com idade até 24 anos, se ainda estiver cursando estabelecimento de ensino superior ou escola técnica de 2º grau, desde e    |        |                                                                        |  |  |  |  |  |
|   | 26 - Irmão(ã), neto(a) ou bisneto(a) sem arrimo dos pais, do(a) qual o contribuinte detém a guarda judicial                                                                            | l, em  | qualquer idade, quando incapacitado física e/ou mentalmente para o tra |  |  |  |  |  |
|   | 31 - Pais, avós e bisavós que, em 2017, receberam rendimentos, tributáveis ou não, até R\$ 22.847,76. (Se Declaração de Ajuste Anual ou Declaração Final de Espólio) Pais, avós e bisa |        |                                                                        |  |  |  |  |  |
| _ | 41 - Menor pobre, até 21 (vinte e um) anos, que o contribuinte crie e eduque e do qual detenha a guarda                                                                                | judic  | ial.                                                                   |  |  |  |  |  |
|   | 51 - A pessoa absolutamente incapaz, da qual o contribuinte seia tutor ou curador.                                                                                                    |        |                                                                        |  |  |  |  |  |

E preencha os campos, clicando em "ADICIONAR" ao final do preenchimento.

| icadora image: market and the second second s | GRH                                           | or                                              |                                                         |                           |                           |                                   |                      | JOAO DA SILV<br>Matrícula: 061 | VA<br>5980-0-01 りRetornar   | r ao menu 🛛 🚱    |
|----------------------------------------------------------------------------------------------------|-----------------------------------------------|-------------------------------------------------|---------------------------------------------------------|---------------------------|---------------------------|-----------------------------------|----------------------|--------------------------------|-----------------------------|------------------|
| Onlyse but companheiro, filhos e outras pessoas que vivam sob a dependência econômica do declarante que possuam bens e valores patrimoniais deverão ser aqui identificados. No caso de inexistência de dependentes ou de bens or parte dos mesmos, clique em "AVANÇAR".         Caso tenha utilizado a opção de cópia da declaração do ano anterior ou de importação de informações ou Buelaração de Imposto de Renda, é necessário confirmat vela um de seus dependentes ou de bens ou valores patrimoniais, o servidor poderá excluí-lo clicando no focone (lixeira) ao lado:         Image: Image: Im                                                                | ficadora                                      |                                                 | 1                                                       | Ψ¶                        | *                         | \$                                |                      | ŭ                              | -                           | $\sim$           |
|                                                                                                    | ependentes                                    |                                                 |                                                         |                           |                           |                                   |                      |                                |                             |                  |
| Caso tenha utilizado a opção de cópia da declaração do ano anterior ou de importação de informações de sua Declaração de Imposto de Renda, é necessário confirmar cada um de seus dependentes. Caso o dependente não assua bens ou valores patrimoniais, o servidor poderá excluí-lo clicando no (cone (lixeira) ao Iado.                                                                                                    | ônjuge ou com                                 | panheiro, filhos e outi                         | ras pessoas que vivam sol                               | b a dependência econô     | mica do declarante que p  | ossuam bens e valores patrimo     | miais deverão ser ac | qui identificados. No caso o   | de inexistência de depend   | entes ou de bens |
| ADICIONAR DEPENDENTE +         ADICIONAR DEPENDENTE +         #       Tipo       Nome       Status       Ação         1       21 - Filho(a) ou enteado(a) até 21 (vinte e um) anos.       JOAOZINHO DA SILVA JUNIOR       COMPLETO       COMPLETO                                                                                                    | or parte dos me<br>🖈 Caso tenha :             | ismos, clique em "AV/<br>Itilizado a opção de c | ANÇAR".<br>tópia da declaração do an                    | io anterior ou de impor   | tação de informações de s | sua Declaração de Imposto de I    | Renda, é necessário  | confirmar cada um de seu       | is dependentes. Caso o de   | pendente não     |
| ADICIONAR DEPENDENTE +         ADICIONAR DEPENDENTE +         Tipo       Nome       Status       Ação         1       21 - Filho(a) ou enteado(a) até 21 (vinte e um) anos.       DAOZINHO DA SILVA JUNIOR       COMPLETO       Completo                                                                                                    |                                               |                                                 |                                                         |                           |                           |                                   |                      |                                |                             |                  |
| #         Tipo         Nome         Status         Ação           1         21 - Filho(a) ou enteado(a) até 21 (vinte e um) anos.         JOAOZINHO DA SILVA JUNIOR         COMPLETO         C                                                                                                    | ossua pens ou                                 | alores patrimoniais, o                          | o servidor poderá excluí-lo                             | o clicando no ícone (lixe | eira) ao lado.            |                                   |                      |                                |                             |                  |
| 1 21 - Filho(a) ou enteado(a) até 21 (vinte e um) anos. JOAOZINHO DA SILVA JUNIOR COMPLETO                                                                                                    | ossua bens ou '                               | alores patrimoniais, c                          | o servidor poderá excluí-k                              | o clicando no ícone (lixe | eira) ao lado.            |                                   |                      |                                | ADICIONAR D                 | EPENDENTE +      |
|                                                                                                    | # Tipo                                        | alores patrimoniais, c                          | o servidor poderá excluí-k                              | o clicando no ícone (lixe | eira) ao lado.<br>I       | Nome                              |                      | Status                         | ADICIONAR D                 | EPENDENTE 🕇      |
|                                                                                                    | <ul> <li># Tipo</li> <li>1 21 - Fi</li> </ul> | (alores patrimoniais, o                         | o servidor poderá excluí-k<br>até 21 (vinte e um) anos. | o clicando no ícone (lixe | eira) ao lado.<br>I       | Nome<br>IOAOZINHO DA SILVA JUNIOR |                      | Status<br>COMPLETO             | ADICIONAR DI<br>Ação<br>🕑 🛅 | EPENDENTE 🕇      |

#### Será exibida a seguinte tela:

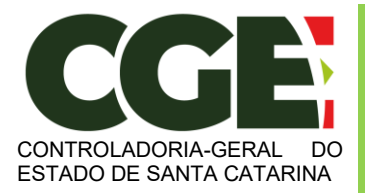

Onde:

Botão de ação "**Alterar**", permite o retorno para a tela de cadastro do dependente para efetuar alterações que se façam necessárias e botão "**Excluir**", permite a exclusão do dependente do cadastro.

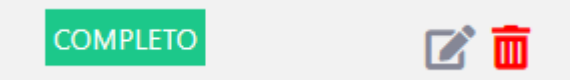

Ao término do preenchimento da guia "Dependentes", clica-se no botão "Avançar".

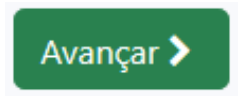

Será exibida a guia:

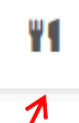

"Alimentandos", nesta guia devem ser cadastrados os beneficiários de pensão alimentícia paga pelo Agente Público Estadual por força de sentença judicial ou acordo extrajudicial celebrado por escritura pública, que não se enquadrem na condição de dependentes do agente público e que possuam bens e valores patrimoniais. O módulo efetua a importação dos Alimentandos declarados na DIRPF e o agente público deve verificar todos os alimentados ali declarados. Após a realização do procedimento de verificação das informações importadas da DIRPF, poderá ser efetuado o cadastramento de outros alimentandos, clicando no botão:

ADICIONAR ALIMENTANDO 🕂

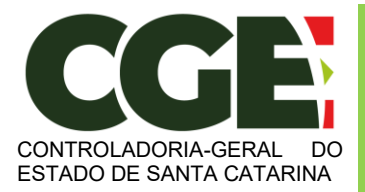

Módulo Declaração de Bens e Valores

Sistema Integrado de Gestão de Recursos Humanos - SIGRH

Será exibida a seguinte tela, com os campos a serem preenchidos:

| Localização        |          |  |  |
|--------------------|----------|--|--|
|                    |          |  |  |
| Campo obrigatório  |          |  |  |
| Residente          |          |  |  |
| Selecione um item  |          |  |  |
| Campo obrigatório  |          |  |  |
| Nome Completo      |          |  |  |
| Digite seu nome    |          |  |  |
| Campo obrigatório  |          |  |  |
| CPF                |          |  |  |
| CPF                |          |  |  |
| Campo obrigatório  |          |  |  |
| Sexo               |          |  |  |
| Selecione um item  | $\sim$   |  |  |
| Campo obrigatório  |          |  |  |
| Data de nascimento |          |  |  |
| Data de nascimento | <b>m</b> |  |  |
| Campo obrigatório  |          |  |  |

Após o preenchimento dos dados, clique no botão "ADICIONAR".

Caso necessite adicionar novos "alimentandos" clique no botão:

ADICIONAR ALIMENTANDO 🕂

E preencha os campos, clicando em "ADICIONAR" ao final do preenchimento.

Prossiga o preenchimento do cadastro, clicando no botão:

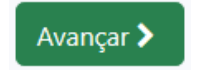

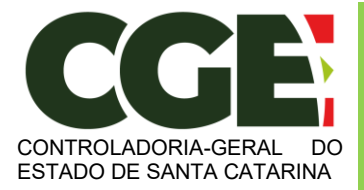

Módulo Declaração de Bens e Valores Sistema Integrado de Gestão de Recursos Humanos – SIGRH

A próxima guia a ser exibida será:

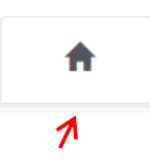

"**Bens**", onde deverão ser cadastrados, se existentes, os imóveis, móveis, semoventes<sup>2</sup>, dinheiro, títulos, ações, investimentos financeiros, participações societárias e qualquer outra espécie de bens e valores patrimoniais, localizados no País ou no exterior, e abrangerá a totalidade dos bens e valores patrimoniais do cônjuge ou companheiro(a), dos filhos e de outras pessoas que vivam sob a dependência econômica do declarante.

E, caso tenha utilizado a opção de cópia da declaração do ano anterior ou de importação de informações de sua Declaração de Imposto de Renda, será necessário confirmar cada um de seus bens e dos bens pertencentes aos seus dependentes.

Além disso, no caso de imóveis e de automóveis importados da Declaração de Imposto de Renda, será necessário o preenchimento de informações complementares.

Caso o Agente Público não possua bens a declarar, deverá clicar no botão "**Não possuo Bens**".

| tal do Servidor                                                                                                    |                                                                                                    |                                                                                                    |                                                                                                    |                                                                                                    |                                                                                                    | JOAO DA SIL<br>Matrícula: 061                                                                                                    | VA<br>15980-0-01 🔊 Ret                                                                         | ornar ao menu 🛛 🚱                                                                                                    |
|----------------------------------------------------------------------------------------------------|----------------------------------------------------------------------------------------------------|----------------------------------------------------------------------------------------------------|----------------------------------------------------------------------------------------------------|----------------------------------------------------------------------------------------------------|----------------------------------------------------------------------------------------------------|----------------------------------------------------------------------------------------------------|------------------------------------------------------------------------------------------------|----------------------------------------------------------------------------------------------------|
| ۵.                                                                                                    | )e                                                                                                    | Ψſ                                                                                                    | *                                                                                                    | \$                                                                                                    |                                                                                                    | ü                                                                                                    | -                                                                                              | $\sim$                                                                                                    |
| ens                                                                                                    |                                                                                                    |                                                                                                    |                                                                                                    |                                                                                                    |                                                                                                    |                                                                                                    |                                                                                                |                                                                                                    |
| <ul> <li>L declaração de bens e valores devicalizados no País ou no exterior,</li> <li>★ Caso tenha usado a opção de.</li> <li>Viem disso, no caso de imdoveis e a<br/><b>UTENÇÃO:</b></li> <li>Bens patrimoniais pertencent</li> <li>Bens patrimoniais pertencent</li> </ul> | verá compreender, se exister<br>e abranger a totalidade dos<br>cópia da declaração anterior<br>luitomóveis importados da D<br>tes a um cônjuge ou companhei<br>tes a cônjuge ou companhei | tes, imóveis, móveis, sei<br>bens e valores patrimor<br>r ou a importação de inf<br>eclaração de Imposto de<br>nheiro(a), unidos pelo re<br>ro(a), unidos pelo regim | moventes, dinheiro, título:<br>iais do cônjuge ou compa<br>formações da sua Declaraç<br>e Renda, será necessário o<br>gime de "separação total i<br>e de "comunhão parcial d | , ações, investiment<br>nheiro(a), dos filhos<br>ão de imposto de re<br>preenchimento de i<br>de bens" não serão (<br>e bens" serão declar | os financeiros, participaç<br>e de outras pessoas que<br>anda, é necessário confir<br>informações complemen<br>declarados.<br>ados quando adquiridos | cões societárias e qualquer ou<br>viviam sob a dependência e<br>mar cada um dos seus bens e<br>tares.<br>durante e após a constância | utra espécie de bens e<br>conômica do declarar<br>e valores pertencentes<br>do casamento/união | e valores patrimoniais,<br>ite.<br>s aos seus dependentes                                                                                                    |
|                                                                                                    |                                                                                                    |                                                                                                    |                                                                                                    |                                                                                                    |                                                                                                    | ADICION                                                                                                    | IAR BEM +                                                                                      | D POSSUO BENS 🗸                                                                                                    |
| Código                                                                                                    |                                                                                                    | Discriminação                                                                                                    |                                                                                                    |                                                                                                    | Situação em 2018                                                                                                    | Situação em 2019                                                                                                    | Status                                                                                         | Ação                                                                                                    |
| Código<br>13 - Terreno.                                                                                                    |                                                                                                    | Discriminação<br>TERRENO NO CO                                                                                                    | NDOMINIO                                                                                                    |                                                                                                    | Situação em 2018<br>R\$ 100.000,00                                                                                                    | Situação em 2019<br>R\$ 100.000,00                                                                                                   | Status<br>COMPLETO                                                                             | Ação                                                                                                    |
| Código<br>13 - Terreno.<br>16 - Construção.                                                                                                    |                                                                                                    | Discriminação<br>TERRENO NO CO<br>CONSTRUCAO EP                                                                                                    | NDOMINIO<br>M ANDAMENTO NO TERR                                                                                                    | ENO                                                                                                    | <b>Situação em 2018</b><br>R\$ 100.000,00<br>R\$ 120.000,00                                                                                          | Situação em 2019<br>R\$ 100.000,00<br>R\$ 120.000,00                                                                                 | Status<br>COMPLETO<br>COMPLETO                                                                 | Ação                                                                                                    |
| Código<br>13 - Terreno.<br>16 - Construção.<br>61 - Depósito bancário em conta                                                                                                    | corrente no País.                                                                                                    | Discriminação<br>TERRENO NO CO<br>CONSTRUCAO EP<br>DEP C/C NA XP                                                                                                    | INDOMINIO<br>M ANDAMENTO NO TERR                                                                                                    | ENO                                                                                                    | Situação em 2018<br>R\$ 100.000,00<br>R\$ 120.000,00<br>R\$ 8.220,51                                                                                 | Situação em 2019           R5 100.000.00           R5 120.000.00           R5 15.000.00                                              | Status<br>COMPLETO<br>COMPLETO<br>VERIFICAR                                                    | Ação<br>C 100 EENS ✓<br>Ação<br>C 100<br>C 100<br>C 10 |
| Código<br>13 - Terreno.<br>16 - Construção.<br>61 - Depósito bancário em conta                                                                                                    | i corrente no País.                                                                                                    | Discriminação<br>TERRENO NO CO<br>CONSTRUCAO EN<br>DEP C/C NA XP                                                                                                    | INDOMINIO<br>M ANDAMENTO NO TERR                                                                                                    | ENO                                                                                                    | Situação em 2018<br>RS 100.000.00<br>RS 120.000.00<br>RS 8.220.51                                                                                    | Situação em 2019           R\$ 100.000.00           R\$ 120.000.00           R\$ 15.000.00                                           | Status<br>COMPLETO<br>COMPLETO<br>VERIFICAR                                                    | Ação<br>C 100 EENS V<br>Ação<br>C 100<br>C 100<br>C 10                                              |

Onde, o botão:

VERIFICAR

Permite que se faça a conferência nos bens importados da DIRF;

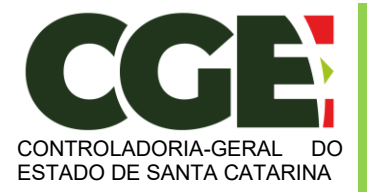

Módulo Declaração de Bens e Valores Sistema Integrado de Gestão de Recursos Humanos – SIGRH

Permite que se façam alterações nos dados do bem em questão, caso se façam necessárias;

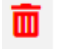

O botão "**Excluir**" permite que se exclua o bem do cadastro.

Caso haja novos bens a serem inseridos, além daqueles importados da DIRF, devese clicar no botão "**ADICIONAR BEM**" e, em seguida proceder ao preenchimento da tela de cadastro de bens.

| Propriedade do bem           |   |  |
|------------------------------|---|--|
| Este bem pertence            |   |  |
| Selecione um item 🗸 🗸        |   |  |
| Campo obrigatório            |   |  |
| Detalhes do bem              |   |  |
| Tipo de bem                  |   |  |
| Selecione um item            |   |  |
| Campo obrigatório            |   |  |
| Localização                  |   |  |
| Paíe                         |   |  |
| Selecione um item            |   |  |
| Campo obrigatório            |   |  |
| Discriminação                |   |  |
|                              |   |  |
| 512 caracteres restantes     |   |  |
| Campo obrigatório            |   |  |
| Situação                     |   |  |
| Situação em 31/12/2018 (R\$) |   |  |
| Campo obrigatório            |   |  |
| Situação em 31/12/2019 (R\$) |   |  |
|                              |   |  |
| Campo obrigatório            | _ |  |

Ao término do preenchimento, clica-se no botão "ADICIONAR".

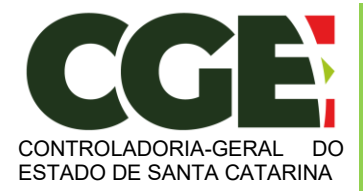

Não havendo mais dados de bens para serem preenchidos, clica-se no botão:

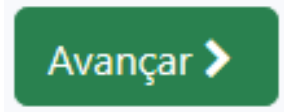

Será exibida a guia "Rendimentos', cujo preenchimento de dados é opcional.

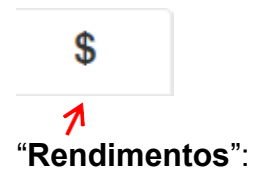

Esta guia é de preenchimento opcional, e tem como objetivo possibilitar ao Agente Público Estadual, caso seja do seu interesse, informar maiores detalhes acerca de seus rendimentos. O Módulo permite, caso seja de interesse do agente público, manter as informações importadas da DIRPF.

Caso Necessite informar outros rendimentos, além daqueles importados da DIRF, clique no botão:

ADICIONAR RENDIMENTO +

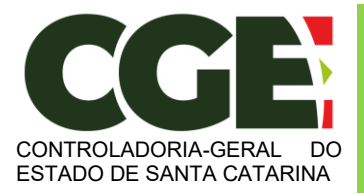

Módulo Declaração de Bens e Valores

Sistema Integrado de Gestão de Recursos Humanos - SIGRH

| Cadastro de rendimento   | × |
|--------------------------|---|
| Nome da Fonte Pagadora   |   |
| Tipo da Fonte Pagadora   |   |
| Selecione um item V      |   |
| Campo obrigatório        |   |
| Rendimento do            |   |
| Selecione um item 🗸      |   |
| Valor recebido           |   |
| Campo obrigatório        |   |
| Observação               |   |
|                          |   |
| 512 caracteres restantes |   |
| ADICIONAR CANCELAR       | 2 |

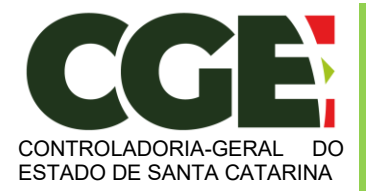

Ao término do preenchimento, clique no botão "ADICIONAR".

Após a finalização de preenchimento da guia "Rendimentos", clique no botão:

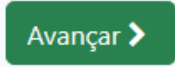

Será exibida a próxima guia:

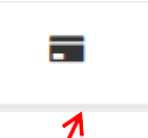

"**Pagamentos**", com preenchimento opcional, possibilitando ao Agente Público Estadual, caso seja do seu interesse, manter as informações importadas da DIRPF.

Caso o agente público deseje declarar outros pagamentos, além daqueles importados da DIRPF, deve clicar no botão:

| ADICIONAR PAGAMENTO +    |                    |
|--------------------------|--------------------|
| Cadastro de pagamento    | ×                  |
| Tipo de pagamento        |                    |
| Selecione um item        | ~                  |
| Despesa realizada com    |                    |
| Selecione um item 🗸 🗸    |                    |
| CPF/CNPJ                 |                    |
| Informe um CPF ou CNPJ   |                    |
| Nome do beneficiário     |                    |
|                          |                    |
| Campo obrigatório        |                    |
| Valor pago               |                    |
|                          |                    |
| Campo obrigatório        |                    |
| Parcela não dedutível    |                    |
|                          |                    |
| Observação               |                    |
|                          |                    |
|                          |                    |
| 512 caracteres restantes |                    |
|                          | ADICIONAR CANCELAR |
|                          |                    |
|                          |                    |

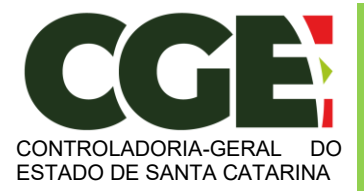

Módulo Declaração de Bens e Valores

Sistema Integrado de Gestão de Recursos Humanos - SIGRH

Ao término do preenchimento, clique no botão "**Adicionar**". Após a finalização da guia "**Pagamentos**", clique no botão:

Avançar >

Teremos, então, acesso a guia:

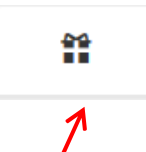

"**Doações**", de preenchimento opcional, possibilitando ao Agente Público Estadual, caso seja do seu interesse, informar as doações efetuadas pelo próprio ou por seus dependentes durante o ano importadas da DIRPF. Caso o agente público deseje declarar outras doações, além daquelas importadas da DIRPF, deve clicar no botão:

ADICIONAR DOAÇÃO +

| Cadastro de doação       | ×                  |
|--------------------------|--------------------|
| Tipo de doação           |                    |
| Selecione um 'tem        | ~                  |
| Campo obrigatório        |                    |
| CPF                      |                    |
| Informe um CPF ou CNPJ   |                    |
| Campo obrigatório        |                    |
| Nome do beneficiário     |                    |
|                          |                    |
| Campo obrigatório        |                    |
| Valor da doação          |                    |
|                          |                    |
| Campo obrigatório        |                    |
| Observação               |                    |
|                          |                    |
|                          |                    |
|                          |                    |
| 512 caracteres restantes |                    |
|                          |                    |
|                          | ADICIONAR CANCELAR |

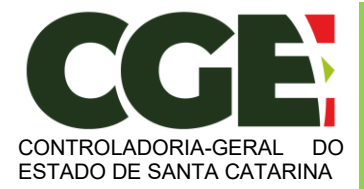

1

Módulo Declaração de Bens e Valores Sistema Integrado de Gestão de Recursos Humanos – SIGRH

Após finalizar o preenchimento, clique no botão "Adicionar".

Após a finalização da guia "Doações", clica-se no botão:

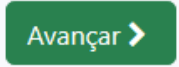

Será exibida a próxima guia

**"Dívidas**", de preenchimento opcional, possibilitando ao Agente Público Estadual, caso seja do seu interesse, manter as as dívidas existentes durante o ano, em seu nome ou de seus dependentes informadas na DIRPF.

Caso o agente público deseje declarar outras dívidas, além daquelas importadas da DIRPF, deve clicar no botão:

| ADICIONAR DÍVIDA 🕇                                                                                            |                         |
|----------------------------------------------------------------------------------------------------|-------------------------|
| Cadastro de dívida                                                                                            | ×                       |
| Tipo de dívida                                                                                                |                         |
| Selecione um item                                                                                             | ~                       |
| ampo obrigatório                                                                                              |                         |
| Dbservação                                                                                                    |                         |
| 512 caracteres restantes<br>Situação em 31/12/2018 (R\$)<br>Sampo obrigatório<br>Situação em 31/12/2019 (R\$) |                         |
|                                                                                                    |                         |
| ampo obrigatório                                                                                              |                         |
| /alor Pago em 2019                                                                                            |                         |
| men skripstária                                                                                               |                         |
| ampo oongatono                                                                                                |                         |
|                                                                                                    | ADICIONAR               |
|                                                                                                    |                         |
| Rod José Carlos Daux, 5500 - Saco Grande, Flori                                                               | anápolis - SC 88032-005 |

36

Rod. José Carlos Daux, 5500 - Saco Grande, Florianópolis - SC, 88032-005 SC 401 Square Corporate – CFL – Torre Campeche B, 3º andar, sala 323 Fone: (48) 3664-5720 - E-mail: <u>cgesc@cge.sc.gov.br</u>

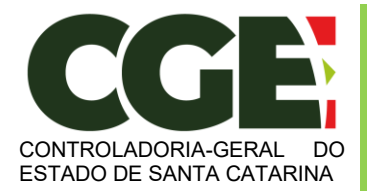

Ao preencher os campos, finalize clicando no botão "ADICIONAR".

Após a finalização de preenchimento da guia "Dívidas", clica-se no botão:

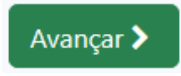

Teremos acesso à próxima guia:

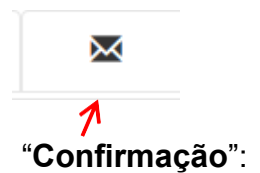

Ao término do preenchimento de todas as guias, clicando-se na guia "**Confirmação**", será exibida a tela de "**pendências**", onde o Agente Público Estadual poderá verificar eventuais preenchimentos incompletos, que deverão ser corrigidos.

|                                                                                                    | Portal do servidor -                                                     | × + ~                                                              |                                                                          |                                                               |                                   |                                   |                                  |                                          | - 0                    |
|----------------------------------------------------------------------------------------------------|--------------------------------------------------------------------------|--------------------------------------------------------------------|--------------------------------------------------------------------------|---------------------------------------------------------------|-----------------------------------|-----------------------------------|----------------------------------|------------------------------------------|------------------------|
|                                                                                                    | > ° û 0                                                                  | sigrhhom.sea.sc.gov.br/SIG                                         | GRHNovoPortal/modulos/dec/l                                              | nformar/Confirmacao                                           |                                   |                                   |                                  |                                          |                        |
| Image: Image: Image                                                                                                    | GRH                                                                      |                                                                    |                                                                          |                                                               |                                   |                                   |                                  | JOAO DA SILVA<br>Matrícula: 0615980-0-01 | 🕤 Retornar ao menu 🛛 🕞 |
| firmação  interactione do esta use decianção. Casa aiguma pasta de dados se parotente do esta prevente ao use preventente do esta ise a deviais complementações.  de dado parato fina de entrega da Doctanção de Bens e Valores, é permitida a retificação de deciançõe de  se osos pessoas  firmação  firmação firmação firmação firmação firmação firmação firmação firmação firmação firmação firmação firmação firmação firmação firmação firmação firmação firmação firmação firmação firmação fi                                                                                                    | 4                                                                        | F                                                                  | Ψ٩                                                                       | *                                                             | \$                                |                                   | Ö                                | -                                        |                        |
| In a status a status de da sua de claração. Caso aguma pasta de dados se apresente como "pendente", retome ao seu preendimento a realize as devidas complementações.<br>anção: Al é o prazo final de entroga do Declaração de Bens e Valores, é premitada a retificação de declarações já envidada.<br>Statu da declarações<br><b>1 decinentes:</b><br><b>1 Aunentancios:</b><br><b>1 Renetimentos:</b><br><b>1 Regamentos:</b><br><b>1 Roções:</b><br><b>1 Roções:</b><br><b>1 DECLARAÇO:</b><br><b>1 DECLARAÇO:</b><br><b>1 </b> | firmação                                                                 |                                                                    |                                                                          |                                                               |                                   |                                   |                                  |                                          |                        |
|                                                                                                    | nfira abaixo a situação da sua<br><b>Inção:</b> Até o prazo final de ent | deciaração. Caso alguma pasta o<br>trega da Deciaração de Bens e V | de dados se apresente como "pend<br>alores, é permitida a retificação de | ente", retorne ao seu preenchimer<br>Jeclarações já enviadas. | ito e realize as devidas compleme | ntações.                          |                                  |                                          |                        |
|                                                                                                    | Dados pessoais                                                           |                                                                    |                                                                          |                                                               |                                   |                                   |                                  |                                          | INCOMPLETO             |
| A kinertandos   8 less   6 less   Radimientos   B paganentos   D bagões   - D kidas   Confirmação   Confirmação                                                                                                    | E Dependentes                                                            |                                                                    |                                                                          |                                                               |                                   |                                   |                                  |                                          | <u>or</u>              |
|                                                                                                    | f Alimentandos                                                           |                                                                    |                                                                          |                                                               |                                   |                                   |                                  |                                          | OK                     |
|                                                                                                    | 🖶 Bens                                                                   |                                                                    |                                                                          |                                                               |                                   |                                   |                                  |                                          | INCOMPLETO             |
|                                                                                                    | Rendimentos                                                              |                                                                    |                                                                          |                                                               |                                   |                                   |                                  |                                          | 00                     |
|                                                                                                    | 🗄 Pagamentos                                                             |                                                                    |                                                                          |                                                               |                                   |                                   |                                  |                                          | <u>or</u>              |
|                                                                                                    | <b>ŭ</b> Doações                                                         |                                                                    |                                                                          |                                                               |                                   |                                   |                                  |                                          | <u>or</u>              |
| Confirmação Confirmação DECLARO, sob as penas da lei, em especial as previstas na Lei Federal n.º 8.429, de 02 de junho de 1992 (Lei de Improbidade Administrativa), que as informações aqui prestadas são verdadeiras. Weifque es tem incompletes ENVIAR DECLARACAO                                                                                                    | — Dívidas                                                                |                                                                    |                                                                          |                                                               |                                   |                                   |                                  |                                          | <u>or</u>              |
| DECLARO, sob as penas da lei, em especial as previstas na Lei Federal n.º 8.429, de 02 de junho de 1992 (Lei de improbidade Administrativa), que as informações aqui prestadas são verdadeiras. Veifique es tem incompletas En VIAR DECLARAÇÃO                                                                                                    | 🗷 Confirmação                                                            |                                                                    |                                                                          |                                                               |                                   |                                   |                                  |                                          | INCOMPLETO             |
|                                                                                                    |                                                                          | DECLARO, s<br>Verifique os itens i                                 | sob as penas da lei, em especial as p<br>incompletos                     | revistas na Lei Federal n.º 8.429, c                          | le 02 de junho de 1992 (Lei de Im | probidade Administrativa), que a: | s informações aqui prestadas são | verdadeiras.                             |                        |
|                                                                                                    |                                                                          |                                                                    |                                                                          |                                                               |                                   |                                   |                                  |                                          |                        |
|                                                                                                    |                                                                          |                                                                    |                                                                          |                                                               |                                   |                                   |                                  |                                          |                        |

No caso de status "**Incompleto**" (guias em vermelho), basta clicar no nome do campo indicado, que o Agente Público Estadual será redirecionado para a tela em questão, onde os dados estão incompletos/incorretos, possibilitando a alteração/correção dos mesmos.

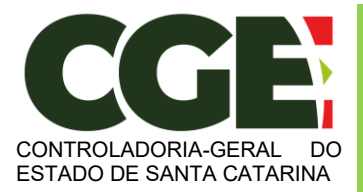

Módulo Declaração de Bens e Valores

Sistema Integrado de Gestão de Recursos Humanos - SIGRH

Caso esteja tudo em ordem, assinale o campo correspondente à declaração de que as informações são verdadeiras e, em seguida, clique no botão "**Enviar Declaração**".

| S Confirmação |                                                                                                    | INCOMPLETO              |
|---------------|----------------------------------------------------------------------------------------------------|-------------------------|
|               | CECLARO, sob as penas da lei, em especial as previstas na Lei Federal n.º 8.429, de 02 de junho de 1992 (Lei de Improbidade Administrativa), que as informações aqui prestadas são verdadeiras. Verifique os here incompletos |                         |
|               |                                                                                                    |                         |
|               |                                                                                                    | Voltar à tela inicial 🤊 |

Caso esteja tudo correto, será exibido o seguinte aviso:

| 🔁 🖅 🛅 Portal do servidor -                          | × + ~                                      |                                  |                            |                                          |                                  |                                     |                                    | -                                    | σ              | $\times$ |
|-----------------------------------------------------|--------------------------------------------|----------------------------------|----------------------------|------------------------------------------|----------------------------------|-------------------------------------|------------------------------------|--------------------------------------|----------------|----------|
| $\leftarrow \rightarrow \circ \circ \circ \circ ig$ |                                            |                                  | \$ 1                       | h L                                      | ピ                                |                                     |                                    |                                      |                |          |
| StGRH<br>Portal do Servidor                         |                                            |                                  |                            |                                          | :                                | GAD DA SEXA<br>Namiula OFISIED-0-01 | V Declaraç<br>sucessel<br>de conte | lo enviada<br>Você receti<br>macilo. | con<br>el un e |          |
| Qual a mintra stuagão?                              |                                            |                                  |                            |                                          |                                  |                                     |                                    |                                      |                |          |
|                                                     | Parabérs, vooli jä-                        | rfetuou sua declaração e está em | ituação regular.           |                                          |                                  |                                     |                                    | $\boldsymbol{\wedge}$                |                |          |
| -                                                   | Código da decla                            | aração Enviada                   |                            | 86453828-7075-4585-A457-3A1C2582982A 049 | pinal                            |                                     |                                    |                                      |                |          |
|                                                     | Data da última                             | atteração                        |                            | 04/05/2020 19:03:35,152430               |                                  |                                     |                                    |                                      |                |          |
|                                                     | Tipo                                       |                                  |                            | Inicial                                  |                                  |                                     |                                    | ш                                    |                |          |
|                                                     |                                            |                                  |                            |                                          | Retificar declaração manualmente | e Retificar declaraçã               | lo importando                      | novo anguñ                           | o 200          |          |
| Minhas declarações                                  |                                            |                                  |                            |                                          |                                  |                                     |                                    |                                      |                |          |
| Ano exercicio                                       | Ano base                                   | Situação                         | Enviada em                 |                                          | Incluída em                      |                                     |                                    | Tipo                                 |                |          |
| 3029                                                | 2019                                       | Concluida                        | 04/05/2020 19/03/05/152430 |                                          | 04/05/2020 15:18:57,000000       |                                     |                                    | Inical                               |                | 11       |
|                                                     | Compright ID 2020 Crashs pair Index Minual |                                  |                            |                                          |                                  |                                     |                                    |                                      |                |          |

Quando de seu próximo acesso ao **MÓDULO DECLARAÇÃO DE BENS E VALORES**, será exibida a seguinte tela:

Nesta tela consta o número do Código da declaração, assim como a data da última alteração.

Será possível efetuar a retificação de sua declaração, caso seja necessário.

| Qual a minha situação? |                   |                                                                  |                            |                                               |                                |                                                      |  |  |  |
|------------------------|-------------------|------------------------------------------------------------------|----------------------------|-----------------------------------------------|--------------------------------|------------------------------------------------------|--|--|--|
|                        | Parabéns, você Já | Panbérs, vodi já eltuvu sua declanção e está em stuação regular. |                            |                                               |                                |                                                      |  |  |  |
|                        | Código da decl    | laração Enviada                                                  |                            | 86453ED8-F075-4585-A45F-3A1CD5629E2A Original |                                |                                                      |  |  |  |
|                        | Data da última    | alteração                                                        |                            | 04/05/2020 19:03:35,152430                    |                                |                                                      |  |  |  |
|                        | Tipo              |                                                                  |                            | Inicial                                       |                                |                                                      |  |  |  |
|                        |                   |                                                                  |                            |                                               |                                |                                                      |  |  |  |
|                        |                   |                                                                  |                            |                                               | Retificar declaração manualmen | te Retificar declaração importando novo arquivo .DEC |  |  |  |
| Minhas declarações     |                   |                                                                  |                            |                                               |                                |                                                      |  |  |  |
| Ano exercício          | Ano base          | Situação                                                         | Enviada em                 |                                               | Incluída em                    | Tipo                                                 |  |  |  |
| 2020                   | 2019              | Concluida                                                        | 04/05/2020 19:03:35,152430 |                                               | 04/05/2020 15:18:57,000000     | Inicial                                              |  |  |  |
|                        |                   |                                                                  | Copyright @ 20             | 020 Criado por Indra Minsait                  |                                |                                                      |  |  |  |

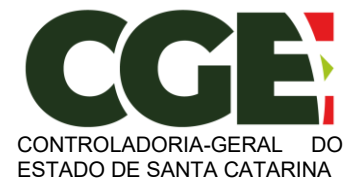

# 3.3 Copiando Dados da Declaração do Ano Anterior

Ao acessar o **MÓDULO DECLARAÇÃO DE BENS E VALORES**, para realizar seu cadastro, o Agente Público Estadual terá a opção de importar os dados utilizados em sua declaração do ano anterior.

Esta opção será acessível, caso o Agente Público Estadual já tenha utilizado o módulo em anos anteriores.

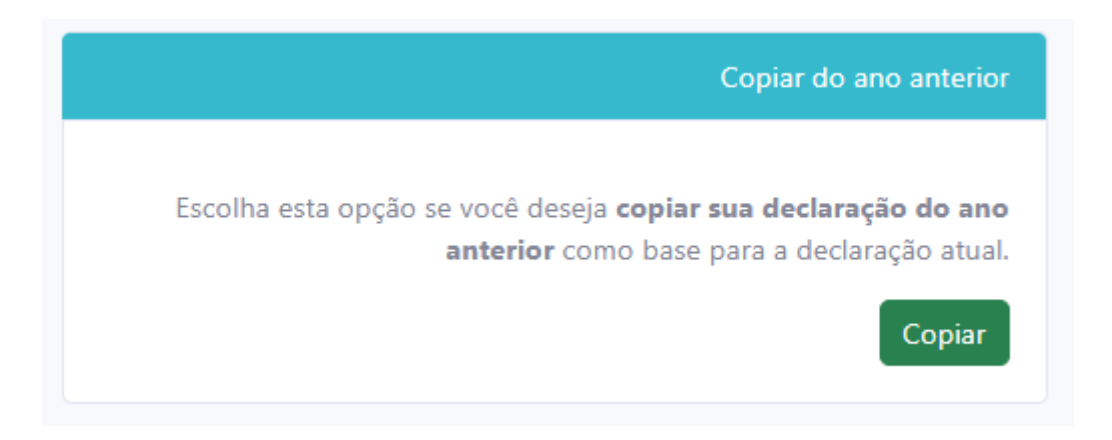

Inicia-se o cadastramento ao clicar no botão "**COPIAR**". Será exibida guia "**Dados Pessoais**", onde os dados pessoais do Agente Público Estadual estarão préviamente preenchidos com dados do SIGRH.

| Portal do servidor - | * +                    |                              |                    |                                    |      |                   |                                      | - ø ×                   |
|----------------------|------------------------|------------------------------|--------------------|------------------------------------|------|-------------------|--------------------------------------|-------------------------|
| € → C ③ Não seguro   | signhom.sea.sc.gov.br/ | SIGRHNovoPortal/modulos/dec/ | Informar/DadosPess | pais                               |      | Q,                | * 0 8 4 7 4                          | a i a iĝi               |
| StGRH                |                        |                              |                    |                                    |      | JOAD 0<br>Matricu | DA SIDIA<br>Au 0015980-0-01 D Retorn | ar ao menu 🛛 🚺 Sair     |
| 4                    | Έ.                     | Ψ1                           | *                  | \$                                 |      | Û                 | -                                    | $\geq$                  |
| Dados Pessoais       |                        |                              |                    |                                    |      |                   |                                      |                         |
| Nome Completo        |                        |                              |                    |                                    |      |                   |                                      |                         |
| JOAO DA SILVA        |                        |                              |                    |                                    |      |                   |                                      |                         |
| CPF                  |                        |                              |                    |                                    |      |                   |                                      |                         |
| 572.567.020-19       |                        |                              |                    |                                    |      |                   |                                      |                         |
| Seio                 |                        |                              |                    |                                    |      |                   |                                      |                         |
| Masculino            |                        |                              |                    |                                    |      |                   |                                      |                         |
| Data de nascimento   |                        |                              |                    |                                    |      |                   |                                      |                         |
| 01/01/1985           |                        |                              |                    |                                    |      |                   |                                      |                         |
|                      |                        |                              |                    |                                    |      |                   |                                      |                         |
|                      |                        |                              |                    |                                    |      |                   | Confirmar e Avançar 🕽                | Voltar à tela inicial D |
|                      |                        |                              | Co                 | pyright © 2020 Criado por Indra Mi | nait |                   |                                      |                         |

Após a conferência dos campos, clica-se no botão "CONFIRMAR E AVANÇAR".

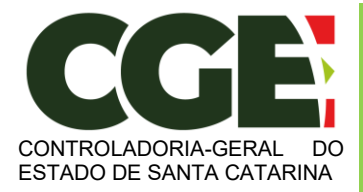

Módulo Declaração de Bens e Valores Sistema Integrado de Gestão de Recursos Humanos – SIGRH

#### Será exibida a guia

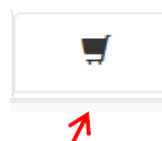

"**Dependentes**", onde deverão ser cadastrados o cônjuge ou companheiro, filhos e outras pessoas que vivam sob a dependência econômica do declarante que possuam bens e valores patrimoniais. O Módulo importará os dados referentes a dependentes da declaração anterior e/ou possibilita a importação de dependentes cadastrados no SIGRH. Caso haja dependentes declarados na declaração anterior eles deverão já estar listados e o agente público deve verificar as informações e confirmar.

| al do servidor -                                                                             | × +                                                                                                    |                                                                                                    |                                                                                         |                                                           |                                                                    |                                                            |                                                                                              |                                                                     |
|----------------------------------------------------------------------------------------------|----------------------------------------------------------------------------------------------------|----------------------------------------------------------------------------------------------------|-----------------------------------------------------------------------------------------|-----------------------------------------------------------|--------------------------------------------------------------------|------------------------------------------------------------|----------------------------------------------------------------------------------------------|---------------------------------------------------------------------|
| C   Não segu                                                                                 | ro   signhom.sea.sc.gov.br/                                                                                                    | SIGRHNovoPortal/modulos/c                                                                          | dec/Informar/Dependentes                                                                |                                                           |                                                                    | Q,                                                         | * * *                                                                                        | 9 2 8 0 1                                                           |
| GRH<br>al do Servidor                                                                        |                                                                                                    |                                                                                                    |                                                                                         |                                                           |                                                                    | JOAD E<br>Matricul                                         | NA SIENIA<br>Ille OFTS980-0-01 D Reto                                                        | nar ao menu 🛛 🖗                                                     |
| 4                                                                                            | F                                                                                                    | Ψf                                                                                                 | *                                                                                       | \$                                                        |                                                                    | ÷0                                                         | -                                                                                            |                                                                     |
| nendentes                                                                                    |                                                                                                    |                                                                                                    |                                                                                         |                                                           |                                                                    |                                                            |                                                                                              |                                                                     |
| önjuge ou companhi<br>or parte dos mesmos<br>📌 Caso tenha utiliza<br>ossua itens ou valore   | eiro, filhos e outras pessoas (<br>1. clique em "AWANÇAR",<br>ido a opção de cópia da ded<br>es patrimoniais, o servidor po          | que vivam sob a dependênc<br>laração do ano anterior ou d<br>oderá excluí-lo clicando no R         | ia econômica do declarant<br>le importação de informaç<br>cone (lixeira) ao lado.       | te que possuam bens e vali<br>jões de sua Declaração de l | ores patrimoniais deverão<br>Imposto de Renda, é neces             | ser aqui identificados. No o<br>Isário confirmar cada um d | caso de inexistência de dep<br>le seus dependentes. Caso o                                   | indentes ou de bens<br>i dependente não                             |
| ónjuge ou companhi<br>or parte dos mesmo<br>Caso tenha utiliza<br>ossua bens ou valore<br>#  | eiro, filhos e outras pessoas i<br>L clique em "XWINÇAR".<br>do a opção de objia da ded<br>s patrimoniais, o servidor po<br>Tipo     | que vivam sob a dependênci<br>laração do ano anterior ou d<br>derá excluí-lo clicando no R<br>Nec  | ia econômica do declarant<br>Se importação de informaç<br>cone (lixeira) ao lado.<br>me | te que possuam bens e vali<br>des de sua Declaração de l  | ones patrimoniais deverão<br>Imposto de Renda, é neces<br>Status   | ser aqui identificados. No o                               | caso de inexistência de dep<br>le seus dependentes. Caso o<br>ADICIONIA<br>Ação              | ndentes ou de bens<br>dependente não<br>R DEPENDENTE +              |
| önjuge ou companh<br>or parte dos mesmo<br>★ Caso tenha utiliza<br>ossua bens ou valore<br># | eiro, filhos e outras pessoas i.<br>L. clique em "AWANÇAR".<br>do a opção de objia da ded<br>e s patrimoniais, o servidor po<br>Tipo | que vivam sob a dependênci<br>laração do ano anterior ou d<br>derá excluí-lo clicando no k<br>Nor  | ia econòmica do declarant<br>le importação de informaç<br>cone (lixeira) ao lado.<br>me | te que possuam bens e vali<br>des de sua Declaração de    | ones patrimoniais deverão<br>Imposto de Renda, é neces<br>Etatus   | ser aqui identificados. No c                               | caso de inexistência de dep<br>le seus dependentes. Caso d<br>ADKXONA<br>Ação                | endentes ou de bens<br>I dependente não<br>R DEPENDENTE $igstarrow$ |
| ónjuge ou companh<br>or parte dos mesmoi<br>Caso tenha utiliza<br>ossua bens ou valore       | eiro, filhos e outras pessoas i<br>L clique em "AVANÇAR"<br>do a opção de obpia da ded<br>is patrimoniais, o servidor po<br>Tipo     | que vixam sob a dependênc<br>laração do ano anterior ou d<br>oterá excluí-lio clicando no R<br>Ner | ia econòmica do declarant<br>le importação de informaç<br>cone (lixeira) ao lado.<br>me | te que possuam bens e val<br>des de sua Declaração de     | ores patrimoniais deverilio<br>Imposto de Renda, é neces<br>Etatus | ser aqui identificados. No o                               | caso de inexistência de depo<br>e seus dependentes. Caso d<br>ADICIONIA<br>Ação<br>Avançar C | endentes ou de bens<br>a dependente não<br>R DEPENDENTE +           |

Caso seja necessária a inclusão de outros dependentes, além daqueles importados da declaração do ano anterior e/ou do SIGRH, clique no botão:

ADICIONAR DEPENDENTE +

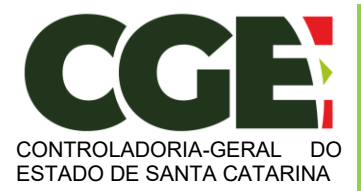

Módulo Declaração de Bens e Valores Sistema Integrado de Gestão de Recursos Humanos – SIGRH

#### Será exibida a seguinte tela, com os campos a serem preenchidos:

| Dados do dependente |        |  |
|---------------------|--------|--|
| Tipo                |        |  |
| Selecione um item   |        |  |
| Campo obrigatório   |        |  |
| Nome Completo       |        |  |
| Digite seu nome     |        |  |
| Campo obrigatório   |        |  |
| CPF                 |        |  |
| CPF                 |        |  |
| Campo obrigatório   |        |  |
| Sexo                |        |  |
| Selecione um item   | $\sim$ |  |
| Campo obrigatório   |        |  |
| Data de nascimento  |        |  |
| Data de nascimento  |        |  |
| Campo obrigatório   |        |  |

Preencha os campos com os dados do dependente, e finalize clicando no botão "Adicionar".

| ) û (                              | igrhhom.sea.sc.gov.br/SIG                             | RHNovoPortal/modulos/dec/  | Informar/Dependentes/(addP                                                        | opup:Adicionar)                                                         |                                         |                                                         |                                                                 |                                                           |
|------------------------------------|-------------------------------------------------------|----------------------------|-----------------------------------------------------------------------------------|-------------------------------------------------------------------------|-----------------------------------------|---------------------------------------------------------|-----------------------------------------------------------------|-----------------------------------------------------------|
| <b>†GRH</b><br>tal do Servid       | or                                                    |                            |                                                                                   |                                                                         |                                         | JOAO DA SILVA<br>Matrícula: 06159                       | A<br>980-0-01 ℃ Re                                              | etornar ao menu 🕞 Sair                                    |
| 2                                  | 1                                                     | Ψ¶                         | 谷                                                                                 | \$                                                                      |                                         | ü                                                       | -                                                               | $\searrow$                                                |
| ependentes                         |                                                       |                            |                                                                                   |                                                                         |                                         |                                                         |                                                                 |                                                           |
| Caso o dependen                    | te não possua bens ou va                              | llores patrimoniais. o ser | interior ou de importaçã:<br>rvidor poderá excluí-lo cl                           | o de informações de su<br>licando no ícone (lixeir                      | ia Declaração de Imposti<br>a) ao lado. | o de Renda, é necessário                                | confirmar cada ur                                               | m de seus dependentes.                                    |
| Caso o dependen # Tipo             | te não possua bens ou va                              | ua declaração do ano a     | interior ou de importaçãi<br>rvidor poderá excluí-lo cl                           | o de informações de su<br>licando no ícone (lixeir                      | ia Declaração de Imposti<br>a) ao lado. | o de Renda, é necessário<br>Nome                        | Confirmar cada ur<br>ADICIOI<br>Status                          | m de seus dependentes.<br>NAR DEPENDENTE <b>+</b><br>Ação |
| Caso o dependen # Tipo 1 11 - Comp | te não possua bens ou va                              | o(a) contribuinte tenha    | nterior ou de importaçã<br>rvidor poderá excluí-lo cl<br>filho(a) ou viva há mais | o de informações de si<br>licando no ícone (lixeir<br>de 5 (cinco) anos | ia Declaração de Impost                 | o de Renda, é necessário<br>Nome<br>Joao da Silva Filho | ADICIO<br>ADICIO<br>Status<br>COMPLETO                          | m de seus dependentes.<br>NAR DEPENDENTE +<br>Ação<br>C T |
| Caso o dependen # Tipo 1 11 - Comp | te não possua bens ou va<br>panheiro(a) com o(a) qual | o(a) contribuinte tenha    | nterior ou de importaçãi<br>rvidor poderá excluí-lo c<br>filho(a) ou viva há mais | o de informações de si<br>licando no ícone (lixeir<br>de 5 (cinco) anos | ιa Declaração de Impost                 | o de Renda, é necessário<br>Nome<br>Joao da Silva Filho | ADICIO<br>ADICIO<br>Status<br>COMPLETO                          | m de seus dependentes.<br>NAR DEPENDENTE +<br>Ação<br>C î |
| Caso o dependen # Tipo 1 11 - Comp | te não possua bens ou va                              | o(a) contribuinte tenha    | nterior ou de importaçãi<br>rvidor poderá excluí-lo c<br>filho(a) ou viva há mais | o de informações de si<br>licando no ícone (lixeir<br>de 5 (cinco) anos | ia Declaração de Imposti                | o de Renda, é necessário<br>Nome<br>Joao da Silva Filho | CONFIRMAT CADA UN<br>ADICION<br>Status<br>COMPLETO<br>Avançar > | m de seus dependentes.                                    |

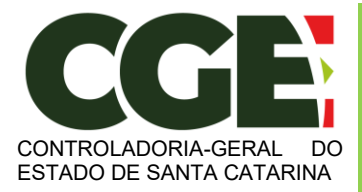

Caso existam outros dependentes para serem cadastrados, repita o processo clicando no botão:

ADICIONAR DEPENDENTE +

Caso contrário, prossiga o preenchimento do cadastro, clicando no botão:

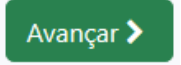

Será exibida a guia:

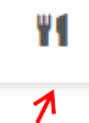

"Alimentandos", nesta guia devem ser cadastrados os beneficiários de pensão alimentícia paga pelo Agente Público Estadual por força de sentença judicial ou acordo extrajudicial celebrado por escritura pública, que não se enquadrem na condição de dependentes do Agente Público Estadual e que possuam bens e valores patrimoniais. Caso haja alimentandos declarados na declaração anterior eles deverão já estar listados e o servidor deve verificar as informações e confirmar.

Caso seja necessária a inclusão de outros alimentandos, além daqueles importados da declaração do ano anterior, clique no botão:

ADICIONAR ALIMENTANDO 🕂

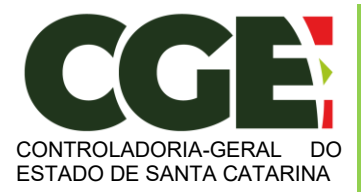

Será exibida a seguinte tela, com os campos a serem preenchidos:

| Dados do alimentando |        | ×      |
|----------------------|--------|--------|
| Localização          |        | ~      |
| Campo obrigatório    |        |        |
| Residente            |        |        |
| Selecione um item    |        | $\sim$ |
| Campo obrigatório    |        |        |
| Nome Completo        |        |        |
| Digite seu nome      |        |        |
| Campo obrigatório    |        |        |
| CPF                  |        |        |
| CPF                  |        |        |
| Campo obrigatório    |        |        |
| Sexo                 |        |        |
| Selecione um item    | $\sim$ |        |
| Campo obrigatório    |        |        |
| Data de nascimento   |        |        |
| Data de nascimento   | Ê      |        |
| Campo obrigatório    |        |        |
|                      |        |        |
|                      |        | LAR    |

Após o preenchimento dos dados, clique no botão "ADICIONAR".

Caso necessite adicionar novos "alimentandos" clique no botão:

ADICIONAR ALIMENTANDO +

Caso contrário, prossiga o preenchimento do cadastro, clicando no botão:

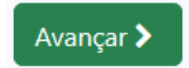

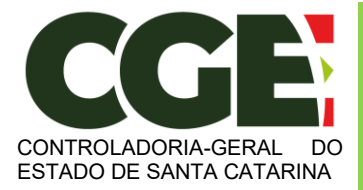

Módulo Declaração de Bens e Valores Sistema Integrado de Gestão de Recursos Humanos – SIGRH

A próxima guia a ser exibida será:

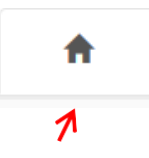

"**Bens**", onde deverão ser cadastrados, se existentes, os imóveis, móveis, semoventes<sup>2</sup>, dinheiro, títulos, ações, investimentos financeiros, participações societárias e qualquer outra espécie de bens e valores patrimoniais, localizados no País ou no exterior, e abrangerá a totalidade dos bens e valores patrimoniais do cônjuge ou companheiro(a), dos filhos e de outras pessoas que vivam sob a dependência econômica do declarante.

E, caso tenha utilizado a opção de cópia da declaração do ano anterior, será necessário confirmar cada um de seus bens e dos bens pertencentes aos seus dependentes.

Caso o Servidor Estadual não possua bens a declarar, deverá clicar no botão "**Não possuo Bens**".

| 0 0                                                                |                                                                                                    |                                                                   |                                                                                                    |                                                                                 |                                                                                                    |                                                                                              |                                                                                           |                                                   |                |
|--------------------------------------------------------------------|----------------------------------------------------------------------------------------------------|-------------------------------------------------------------------|----------------------------------------------------------------------------------------------------|---------------------------------------------------------------------------------|----------------------------------------------------------------------------------------------------|----------------------------------------------------------------------------------------------|-------------------------------------------------------------------------------------------|---------------------------------------------------|----------------|
| 0 00                                                               | sigrhhom.sea.sc.gov.br/SIGR                                                                                          | HNovoPortal/modulos/de                                            | c/Informar/Bens                                                                                                    |                                                                                 |                                                                                                    |                                                                                              |                                                                                           |                                                   | \$= <i>l</i> _ |
| GRH<br>tal do Servid                                               | lor                                                                                                    |                                                                   |                                                                                                    |                                                                                 |                                                                                                    | JOAO DA SILVA<br>Matrícula: 0615980-0-01                                                     | 5 Retor                                                                                   | nar ao menu                                       | 🕒 Sai          |
| 8                                                                  | Ĩ                                                                                                    | Ψſ                                                                | *                                                                                                    | \$                                                                              |                                                                                                    | ü                                                                                            | -                                                                                         |                                                   |                |
| ens                                                                |                                                                                                    |                                                                   |                                                                                                    |                                                                                 |                                                                                                    |                                                                                              |                                                                                           |                                                   |                |
| dependência eco                                                    | nômica do declarante.<br>usado a opção de cópia da o                                                                 | declaração anterior o                                             | u a importação de inforn                                                                                               | nações da sua Declaração                                                        | a de imposto de renda lé                                                                                           | necessário confirmar cada u                                                                  | m dos seus be                                                                             | ns e valores                                      | -              |
| ATENÇÃO:<br>• Bens patrim<br>• Bens patrim<br>casamento,           | seus dependentes. Além di<br>noniais pertencentes a um c<br>noniais pertencentes a cônju<br>/união.                  | isso, no caso de imóv<br>iônjuge ou companh<br>uge ou companheiro | veis e automóveis import.<br>eiro(a), unidos pelo regim<br>(a), unidos pelo regime d                                   | ados da Declaração de Ir<br>ne de "separação total de<br>e "comunhão parcial de | nposto de Renda, será ne<br>e bens" não serão declara<br>bens" serão declarados q                                  | ecessário o preenchimento de<br>idos.<br>uando adquiridos durante e                          | e informações<br>após a constâr                                                           | complementari                                     | 25.            |
| ATENÇÃO:<br>• Bens patrim<br>• Bens patrim<br>casamento,           | s seus dependentes. Além di<br>noniais pertencentes a um c<br>noniais pertencentes a cônju<br>/união.                | isso, no caso de imóv<br>ônjuge ou companh<br>uge ou companheiro  | veis e automóveis import.<br>eiro(a), unidos pelo regim<br>(a), unidos pelo regime d                                   | ados da Declaração de Ir<br>1e de "separação total de<br>e "comunhão parcial de | e bens" não serão declarados q                                                                                     | eccessário o preenchimento de<br>idos.<br>uando adquiridos durante e<br>ADICIONAR BEM        | após a constâr                                                                            | complementari<br>ncia do                          | es.            |
| ATENÇÃO:<br>• Bens patrin<br>• Bens patrin<br>casamento,<br>Código | seus dependentes. Além di<br>noniais pertencentes a um c<br>noniais pertencentes a cônju<br>funião.<br>Discriminação | isso, no caso de imóv<br>ônjuge ou companh<br>uge ou companheiro  | veis e automóveis import<br>eiro(a), unidos pelo regim<br>(a), unidos pelo regime d<br>Situação em 2018                | ados da Declaração de Ir<br>1e de "separação total de<br>e "comunhão parcial de | situação em 2019                                                                                                   | eccessário o preenchimento de<br>idos.<br>uando adquiridos durante e<br>ADICIONAR BEM        | <ul> <li>e informações</li> <li>após a constâr</li> <li>+ NÃO R</li> <li>NÃO R</li> </ul> | complementar<br>ncia do<br>POSSUO BENS            | es.            |
| ATENÇÃO:<br>• Bens patrim<br>• Bens patrim<br>casamento,<br>Código | seus dependentes. Além di<br>noniais pertencentes a um c<br>noniais pertencentes a cônju<br>funião.<br>Discriminação | isso, no caso de imóv                                             | eis e automóveis import<br>eiro(a), unidos pelo regime d<br>(a), unidos pelo regime d<br>Situação em 2018<br>R\$ 0,00  | ados da Declaração de Ir<br>ne de "separação total de<br>e "comunhão parcial de | situação em 2019<br>R\$ 0,00                                                                                       | eccessário o preenchimento di<br>idos.<br>uando adquiridos durante e<br>ADICIONAR BEM<br>Stz | informações     após a constâr     NÃO F     Itus                                         | complementari<br>ncia do<br>POSSUO BENS -<br>Ação | 25.            |
| ATENÇÃO:<br>• Bens patrim<br>• Bens patrim<br>casamento,<br>Código | seus dependentes. Além di<br>noniais pertencentes a um c<br>noniais pertencentes a cônju<br>(união.<br>Discriminação | isso, no caso de imóv                                             | reis e automóveis import<br>eiro(a), unidos pelo regime d<br>(a), unidos pelo regime d<br>Situação em 2018<br>R\$ 0,00 | ados da Declaração de Ir<br>e de "separação total de<br>e "comunhão parcial de  | e bens" não serão declara<br>e bens" não serão declara<br>bens" serão declarados q<br>Situação em 2019<br>R\$ 0,00 | eccessário o preenchimento di<br>idos.<br>uando adquiridos durante e<br>ADICIONAR BEM<br>Stz | e informações<br>após a constâr<br>+ NÃO F<br>itus                                        | complementari<br>ncia do<br>POSSUO BENS -<br>Ação | 25.            |

<sup>&</sup>lt;sup>2</sup> Definição dada pelo Direito aos animais de bando (como bovinos, ovinos, suínos, caprinos, equinos, etc.) que constituem patrimônio.

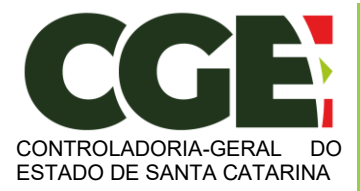

Módulo Declaração de Bens e Valores

Sistema Integrado de Gestão de Recursos Humanos - SIGRH

Caso seja necessária a inclusão de outros bens, além daqueles importados da declaração do ano anterior, clique no botão:

ADICIONAR BEM 🕂

#### Será exibida a tela:

| Cauastio de Delli                             |     |              |      |
|-----------------------------------------------|-----|--------------|------|
| Propriedade do bem                            |     |              |      |
| Este bem pertence                             |     |              |      |
| Selecione um item 🛛 🗸                         |     |              |      |
| Campo obrigatório                             |     |              |      |
| Detalhes do bem                               |     |              |      |
| Tipo de bem                                   |     |              |      |
| Selecione um item                             |     |              |      |
| Campo obrigatório                             |     |              |      |
| Localização                                   |     |              |      |
| País                                          |     |              |      |
| Selecione um item                             |     |              |      |
| Campo obrigatório                             |     |              |      |
| Discriminação                                 |     |              | <br> |
| 512 caracteres restantes<br>Campo obrigatório |     |              |      |
| Situação                                      |     |              |      |
| Situação em 31/12/2018 (R\$)                  |     |              |      |
| Campo obrigatório                             |     |              |      |
| Situação em 31/12/2019 (R\$)                  |     |              |      |
|                                               | C R | EPETIR VALOR |      |
| Campo obrigatório                             |     |              |      |

Ao término do preenchimento, clica-se no botão "ADICIONAR".

Após a finalização de preenchimento dos campos, clica-se no botão:

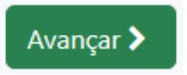

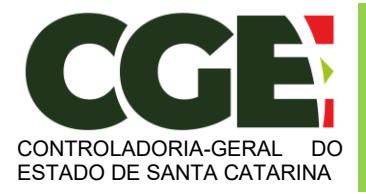

Módulo Declaração de Bens e Valores Sistema Integrado de Gestão de Recursos Humanos – SIGRH

Será exibida a guia

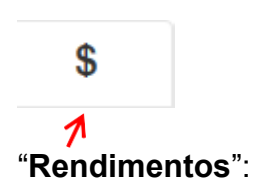

Esta guia é de preenchimento opcional, e tem como objetivo possibilitar ao Agente Público Estadual, caso seja do seu interesse, informar maiores detalhes acerca de seus rendimentos. O Módulo deverá importar automáticamente os rendimentos da declaração anterior. Alternativamente o módulo permite a inclusão automatica dos valores percebidos pelo agente público junto ao Estado de Santa Catarina.

Caso seja necessária a inclusão de outros rendimentos, além daqueles importados da declaração do ano anterior, clique no botão:

| ADICIONAR RENDIMENTO +   |
|--------------------------|
|                          |
|                          |
| Cadastro de rendimento X |
|                          |
| Nome da Fonte Pagadora   |
|                          |
| Tipo da Fonte Pagadora   |
| Selecione um item 🗸 🗸    |
| Campo obrigatório        |
| Rendimento do            |
| Selecione um item 🗸      |
| Valor recebido           |
|                          |
| Campo obrigatório        |
| Observação               |
|                          |
|                          |
| 512 caracteres restantes |
|                          |
|                          |
| ADICIONAR CANCELAR       |

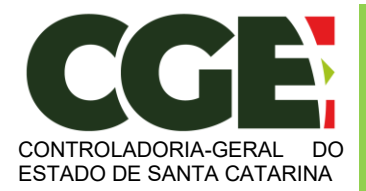

Ao término do preenchimento, clique no botão "ADICIONAR".

Após a finalização de preenchimento da guia "Rendimentos", clique no botão:

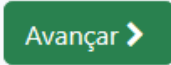

Será exibida a próxima guia:

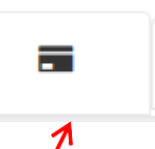

**"Pagamentos**", com preenchimento opcional, possibilitando ao Agente Público Estadual, caso seja do seu interesse, informar maiores detalhes acerca de seus pagamentos. Caso haja pagamentos declarados na declaração anterior eles deverão já estar listados e o agente público deve verificar as informações e confirmar.

Caso seja necessária a inclusão de outros pagamentos, além daqueles importados da declaração do ano anterior, clique no botão:

| ADICIONAR PAGAMENTO +    |               |
|--------------------------|---------------|
| Cadastro de pagamento    | ×             |
| Tipo de pagamento        |               |
| Selecione um item        | ~             |
| Despesa realizada com    |               |
| Selecione um item 🗸 🗸    |               |
| CPF/CNPJ                 |               |
| Informe um CPF ou CNPJ   |               |
| Nome do beneficiário     |               |
| Campo obrigatório        |               |
| Valor pago               |               |
|                          |               |
| Campo obrigatório        |               |
|                          |               |
| Observação               |               |
| -                        |               |
|                          |               |
| 512 caracteres restantes |               |
|                          |               |
| ADICIC                   | DNAR CANCELAR |
|                          |               |

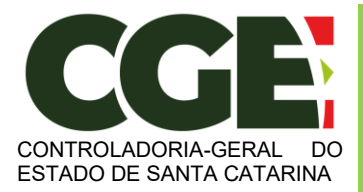

Módulo Declaração de Bens e Valores Sistema Integrado de Gestão de Recursos Humanos – SIGRH

Ao término do preenchimento, clique no botão "**Adicionar**". Após a finalização da guia "**Pagamentos**", clique no botão:

Avançar >

Teremos, então, acesso a guia:

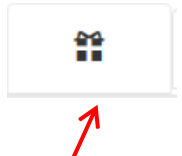

"**Doações**", de preenchimento opcional, onde o Agente Público Estadual poderá informar, caso seja do seu interesse, as doações efetuadas durante o ano, pelo próprio ou por seus dependentes. Caso haja doações declaradas na declaração anterior elas deverão já estar listadas e o agente público deve verificar as informações e confirmar.

Caso seja necessária a inclusão de outras doações, além daquelas importadas da declaração do ano anterior, clique no botão:

| ADICIONAR DOAÇÃO 🕇       |
|--------------------------|
|                          |
|                          |
|                          |
|                          |
| Cadastro de doação ×     |
|                          |
| Tipo de doação           |
| Selecione um 'tem 🗸 🗸    |
| Campo obrigatório        |
| CPF                      |
| Informe um CPF ou CNPJ   |
| Campo obrigatório        |
| Nome do beneficiário     |
|                          |
| Campo obrigatório        |
| Valor da doação          |
|                          |
| Campo obrigatório        |
| Observação               |
|                          |
|                          |
|                          |
| 512 caracteres restantes |
|                          |
| ADICIONAR CANCELAR       |
|                          |

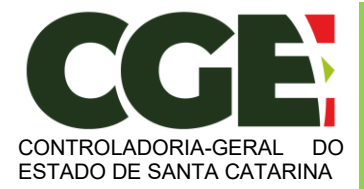

Após finalizar o preenchimento, clique no botão "Adicionar".

Após a finalização da guia "Doações", clica-se no botão:

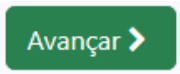

Será exibida a próxima guia

\*Dívidas", de preenchimento opcional, que permite ao Agente Público Estadual informar, caso seja do seu interesse, as dívidas existentes durante o ano, em seu nome ou de seus dependentes. Caso haja dívidas declaradas na declaração anterior, elas

Caso seja necessária a inclusão de outras dívidas, além daquelas importadas da declaração do ano anterior, clique no botão:

deverão já estar listados e o agente público deve verificar as informações e confirmar.

|                              | ADICIONAR DÍVIDA 🕇 |           |          |
|------------------------------|--------------------|-----------|----------|
| Cadastro de dívida           |                    |           | ×        |
| Tipo de dívida               |                    |           |          |
| Selecione um item            |                    |           | ~        |
| Campo obrigatório            |                    |           |          |
| Observação                   |                    |           |          |
| 512 caracteres restantes     |                    |           |          |
| Situação em 31/12/2018 (R\$) |                    |           |          |
| Campo obrigatório            |                    |           |          |
| Situação em 31/12/2019 (R\$) |                    |           |          |
|                              | C REPETIR VALOR    |           |          |
| Campo obrigatório            |                    |           |          |
| Valor Pago em 2019           |                    |           |          |
| Campo obrigatório            |                    |           |          |
|                              |                    | ADICIONAR | CANCELAR |

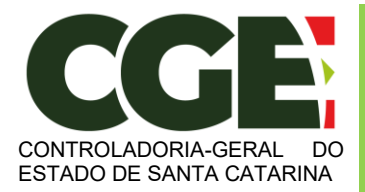

Módulo Declaração de Bens e Valores Sistema Integrado de Gestão de Recursos Humanos – SIGRH

Ao preencher os campos, finalize clicando no botão "ADICIONAR".

Após a finalização de preenchimento da guia "Dívidas", clica-se no botão:

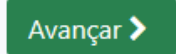

Teremos acesso à próxima guia:

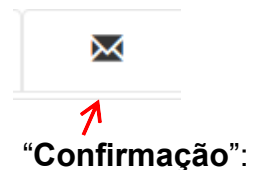

Ao término do preenchimento de todas as guias, clicando-se na guia "**Confirmação**", será exibida a tela de "**pendências**", onde o Agente Público Estadual poderá verificar eventuais preenchimentos incompletos, que deverão ser corrigidos.

| Ψ <b>1</b><br>uma pasta de dados se apresente con<br>de Bens e Valores, é permitida a retifi | mo "pendente"; retorne ao seu preenchimer fifcação de declarações já enviadas.     | \$                                                                                                    | mentações.                                                                                                    | ŭ                                                                                                    | JAND DA SIXA<br>Maricula: 0015930-01                                                                                                    |                                                                                                    |
|----------------------------------------------------------------------------------------------|------------------------------------------------------------------------------------|----------------------------------------------------------------------------------------------------|----------------------------------------------------------------------------------------------------|----------------------------------------------------------------------------------------------------|----------------------------------------------------------------------------------------------------|----------------------------------------------------------------------------------------------------|
| Ψ <b>1</b><br>uma pasta de dados se apresente con<br>de Bens e Vaiores, é permitida a retifi | retorne ao seu preenchimer ficação de declarações já enviadas.                     | \$                                                                                                    | mentações.                                                                                                    | ũ                                                                                                    | -                                                                                                    |                                                                                                    |
| uma pasta de dados se apresente con<br>de Bens e Valores, é permitida a retifi               | omo "pendente", retorne ao seu preenchimer<br>filcação de declarações já enviadas. | nto e realize as devidas compler                                                                              | mentações.                                                                                                    |                                                                                                    |                                                                                                    | (CTITUDI)<br>(C)<br>(C)<br>(C)<br>(C)                                                                                                    |
| uma pasta de dados se apresente con<br>de Bens e Valores, é permitida a retifi               | omo "pendente", retorne ao seu preenchimer<br>ificação de declarações já enviadas. | nto e realize as devidas compler                                                                              | mentações.                                                                                                    |                                                                                                    |                                                                                                    | CITRUST)                                                                                                    |
|                                                                                              |                                                                                    |                                                                                                    |                                                                                                    |                                                                                                    |                                                                                                    | (NCOMPLITO)<br>OS<br>OS                                                                                                    |
|                                                                                              |                                                                                    |                                                                                                    |                                                                                                    |                                                                                                    |                                                                                                    |                                                                                                    |
|                                                                                              |                                                                                    |                                                                                                    |                                                                                                    |                                                                                                    |                                                                                                    | <b>ox</b>                                                                                                    |
|                                                                                              |                                                                                    |                                                                                                    |                                                                                                    |                                                                                                    |                                                                                                    | <b></b>                                                                                                    |
|                                                                                              |                                                                                    |                                                                                                    |                                                                                                    |                                                                                                    |                                                                                                    |                                                                                                    |
|                                                                                              |                                                                                    |                                                                                                    |                                                                                                    |                                                                                                    |                                                                                                    | INCOMPLETO                                                                                                    |
|                                                                                              |                                                                                    |                                                                                                    |                                                                                                    |                                                                                                    |                                                                                                    | œ                                                                                                    |
|                                                                                              |                                                                                    |                                                                                                    |                                                                                                    |                                                                                                    |                                                                                                    | OK                                                                                                    |
|                                                                                              |                                                                                    |                                                                                                    |                                                                                                    |                                                                                                    |                                                                                                    | œ                                                                                                    |
|                                                                                              |                                                                                    |                                                                                                    |                                                                                                    |                                                                                                    |                                                                                                    | œ                                                                                                    |
|                                                                                              |                                                                                    |                                                                                                    |                                                                                                    |                                                                                                    |                                                                                                    | INCOMPLETO                                                                                                    |
| DECLARO, sob as penas da lei, em esp<br>Ifique os itens incompletos                          | especial as previstas na Lei Federal n.º 8.429, c                                  | de 02 de junho de 1992 (Lei de l                                                                              | Improbidade Administrativa), que a                                                                                                    | is informações aqui prestadas são :                                                                                                    | verdadeiras.                                                                                                    |                                                                                                    |
|                                                                                              |                                                                                    | ENVIAR DECLARACA                                                                                              | .O                                                                                                    |                                                                                                    |                                                                                                    |                                                                                                    |
|                                                                                              | DECLARO, sob as penas da lei, em i<br>fique os itens incompletos                   | DECLARO, sob as penas da lei, em especial as previstas na Lei Federal n.º 8.429,<br>figue or leus incompletos | DECLARO, sob as penas da lei, em especial as previstas na Lei Federal n.º 8.429, de 02 de junho de 1992 (Lei de<br>figue os tem incompletas | DECLARO, sob as penas da lei, em especial as previstas na Lei Federal n.º 8.439, de 02 de junho de 1992 (Lei de Improbidade Administrativa), que a<br>figue o tem incompteos | DECLARO, sob as penas da lei, em especial as previstas na Lei Federal n.º 8.429, de 02 de junho de 1992 (Lei de Improbidade Administrativa), que as informações aqui prestadas são<br>figue os lærs incomplets | DECLARO, sob as penas da lei, em especial as previstas na Lei Federal n.º 8.429, de 02 de junho de 1992 (Lei de Improbidade Administrativa), que as informações aqui prestadas são verdadeiras.<br>figue os faves incompletos |

No caso de status "**Incompleto**" (guias em vermelho), basta clicar no nome do campo indicado, que o Agente Público Estadual será redirecionado para a tela em questão, onde os dados estão incompletos/incorretos, possibilitando a alteração/correção dos mesmos.

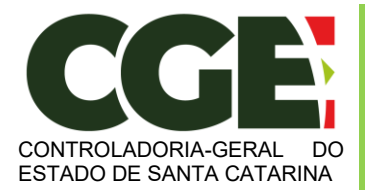

Módulo Declaração de Bens e Valores

Sistema Integrado de Gestão de Recursos Humanos - SIGRH

Caso esteja tudo em ordem, assinale o campo correspondente à declaração de que as informações são verdadeiras e, em seguida, clique no botão "Enviar Declaração".

| 🐸 Confirmação |                                                                                                    | INCOMPLETO            |
|---------------|----------------------------------------------------------------------------------------------------|-----------------------|
|               | DECLARO, sob as penas da lei, em especial as previstas na Lei Federal n.º 8.429, de 02 de lumho de 1992 (Lei de Improbidade Administrativa), que as informações aquí prestadas são verdadeiras. |                       |
|               | Verifique or items incompletos                                                                                                    |                       |
|               |                                                                                                    |                       |
|               | ENVIAR DECLARACAO                                                                                                    |                       |
|               |                                                                                                    | Voltar à tela inicial |

Caso esteja tudo correto, será exibido o seguinte aviso:

| 🔁 📲 🞽 Portal do servidor -  | × + ~                     |                                   |                            |                                                | - 0 ×                                                                                                    |
|-----------------------------|---------------------------|-----------------------------------|----------------------------|------------------------------------------------|----------------------------------------------------------------------------------------------------|
|                             | phhom.sea.sc.gov.br/SIGRI | ihiovoPortal/modulos/dec/         |                            |                                                | □☆ ☆ & ピ …                                                                                                    |
| StGRH<br>Portal do Servidor |                           |                                   |                            |                                                | JOHO DA SENA<br>Maniulus OTTIBER-Dati<br>Maniulus OTTIBER-Dati<br>Maniulus OTTIBER-Dati<br>Maniulus OTTIBER-Dati<br>Maniulus OTTIBER-Dati<br>Maniulus OTTIBER-Dati<br>Maniulus OTTIBER-Dati |
| Qual a minha stuagão?       |                           |                                   |                            |                                                |                                                                                                    |
|                             | Parabérs, vool já-r       | fetudu sua declaração e está em s | ituação regular.           |                                                | · · · · · · · · · · · · · · · · · · ·                                                                                                    |
|                             | Código da decla           | ração Enviada                     |                            | B6453ED8-P075-4585-A45P-3A3CD5629E2A. Original | $\wedge$                                                                                                    |
|                             | Data da última i          | atteração                         | 0                          | 04/05/2020 19:00/35,152430                     |                                                                                                    |
|                             | Tipo                      |                                   |                            | Hor                                            |                                                                                                    |
|                             |                           |                                   |                            | Retificar declaração manual                    | mente Retificar declaração importando novo arquivo .DBC                                                                                                    |
| Minhas declarações          |                           |                                   |                            |                                                |                                                                                                    |
| Ano exercício               | Ano base                  | Situação                          | Enviada em                 | incluida em                                    | Tipo                                                                                                    |
| 2020                        | 2019                      | Concluida                         | 04/05/2020 19/33/35,152430 | 04/05/2020 15/18/57,300000                     | Inical                                                                                                    |
|                             |                           |                                   | Castyriges @ 2020          | t Diado por Indra Minual                       |                                                                                                    |

Quando de seu próximo acesso ao **MÓDULO DECLARAÇÃO DE BENS E VALORES**, será exibida a seguinte tela:

Nesta tela consta o número do Código da Declaração, assim como a data da última alteração.

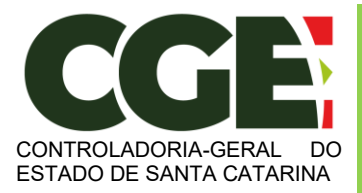

Módulo Declaração de Bens e Valores

Sistema Integrado de Gestão de Recursos Humanos - SIGRH

Será possível efetuar a retificação de sua declaração, caso seja necessário.

| Qual a minha situação? |                                            |                                                                     |                            |                                               |                                  |                                                   |  |  |  |
|------------------------|--------------------------------------------|---------------------------------------------------------------------|----------------------------|-----------------------------------------------|----------------------------------|---------------------------------------------------|--|--|--|
|                        | Parabéns, vocé já efetuc                   | Panabérs, vodí já etetuou sua decianqüo e está em situação regular. |                            |                                               |                                  |                                                   |  |  |  |
|                        | Código da declaração                       | Enviada                                                             |                            | 86453EDB-F075-4585-A45F-3A1CD5629E2A Original |                                  |                                                   |  |  |  |
|                        | Data da última altera                      | ção                                                                 |                            | 04/05/2020 19:03:35,152430                    |                                  |                                                   |  |  |  |
|                        | Tipo                                       |                                                                     |                            | Inicial                                       |                                  |                                                   |  |  |  |
|                        |                                            |                                                                     |                            |                                               |                                  |                                                   |  |  |  |
|                        |                                            |                                                                     |                            |                                               | Retificar declaração manualmente | Retificar declaração importando novo arquivo .DEC |  |  |  |
| Minhas declarações     |                                            |                                                                     |                            |                                               |                                  |                                                   |  |  |  |
| Ano exercício          | Ano base                                   | Situação                                                            | Enviada em                 |                                               | Incluída em                      | Tipo                                              |  |  |  |
| 2020                   | 2019                                       | Concluida                                                           | 04/05/2020 19:03:35,152430 |                                               | 04/05/2020 15:18:57,000000       | Inicial                                           |  |  |  |
|                        | Corpulate & 2020 Cluster part had a Minute |                                                                     |                            |                                               |                                  |                                                   |  |  |  |

Na parte inferior da tela, será exibido o histórico de declarações, **permitindo a impressão das mesmas**.

| Minhas declarações |          |           |                            |                            |         |
|--------------------|----------|-----------|----------------------------|----------------------------|---------|
| Ano exercício      | Ano base | Situação  | Enviada em                 | Incluída em                | Tipo    |
| 2020               | 2019     | Concluída | 04/05/2020 19:03:35,152430 | 04/05/2020 15:18:57,000000 | Inicial |

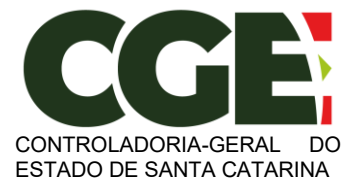

## 4. Retificação da Declaração.

Uma vez que o Agente Público Estadual já tenha efetuado a declaração ele poderá retificá-la sempre que julgar necessário.

Por meio do botão "**Retificar declaração manualmente**" ou "**Retificar declaração importando novo arquivo .DEC**", é exibida a tela que permitirá refazer a presente declaração, ou seja, somente para a última declaração entregue.

| 👷 Todas se e-maile - christianoreni x 🎽 Fortal do servidor- x + - 🗗                     |                              |                            |                          |                                               |                                 |                                          | - 6                               |
|-----------------------------------------------------------------------------------------|------------------------------|----------------------------|--------------------------|-----------------------------------------------|---------------------------------|------------------------------------------|-----------------------------------|
| 🗧 🔆 🕐 🕐 Nilo seguro   signhom.sea.c.gov.br/SIGRNNovoPorts//modulos/dec/ 🔍 🔍 🚖 🖗 📓 🛔 🖉 🛔 |                              |                            |                          |                                               |                                 |                                          |                                   |
| StGRH                                                                                   |                              |                            |                          |                                               |                                 | IOAO DA SILVA<br>Matrícula: 0616143-0-01 | 🔊 Retornar ao menu 🛛 🚱 Sair       |
| Qual a minha situação?                                                                  |                              |                            |                          |                                               |                                 |                                          |                                   |
|                                                                                         | Parabéns, você já            | efetuou sua declaração e e | stá em situação regular. |                                               |                                 |                                          |                                   |
|                                                                                         | Código da declaração Enviada |                            |                          | 2058DD66-5351-4A52-8468-6A08EC5A088E Original |                                 |                                          |                                   |
|                                                                                         | Data da última               | Data da última alteração   |                          | 15/05/2020 14:07:10.799472                    |                                 |                                          |                                   |
|                                                                                         | Tipo                         |                            |                          | Inicial                                       |                                 |                                          |                                   |
|                                                                                         |                              |                            |                          |                                               |                                 |                                          |                                   |
|                                                                                         |                              |                            |                          |                                               | Retificar declaração manualment | e Retificar declara                      | ição importando novo arquivo .DEC |
| Minhas declarações                                                                      |                              |                            |                          |                                               |                                 |                                          |                                   |
| Ano exercício                                                                           | Ano base                     | Situação                   | Enviada em               |                                               | In em                           |                                          | Тіро                              |
| 2020                                                                                    | 2019                         | Concluída                  | 15/05/2020 14:07:10,79   | 9472                                          | 11/05/2020 15:43:49,0           | 00000                                    | Inicial                           |
| 2019                                                                                    | 2018                         | Concluída                  | 12/05/2020 19:12:42.44   | 0722                                          | 11/05/2020 15:43:49.0           | 00000                                    | Inicial                           |
|                                                                                         |                              |                            | Copyright © 20           | 120 Criado por Indra Minsait                  |                                 |                                          |                                   |

Onde o Agente Público Estadual deverá verificar qual das opções de retificação lhe é mais conveniente:

**"Retificar Declaração Manualmente**": retificação que utilizará os dados que foram cadastrados pela última vez. Essa opção é mais indicada para pequenas alterações, pois o agente público somente precisará confirmar as abas que forem editadas. As orientações de preenchimento desta opção estão no item 3.1 deste manual;

"Retificar Declaração Importando Novo Arquivo .DEC"; retificação realizada por meio da importação dos dados de uma DIRF. Essa opção é mais indicada para quando o agente público precisa retificar uma parte considerável de sua declaração, pois deverá refazer todo o processo de declaração no módulo. Isso substituirá todo arquivo enviado anteriormente. As orientações de preenchimento desta opção estão no item 3.2 deste manual;

**ATENÇÃO**: Ao concluir a declaração, o Agente Público deve sair do sistema utilizando o botão "**SAIR**", localizado no alto da página, à direita.

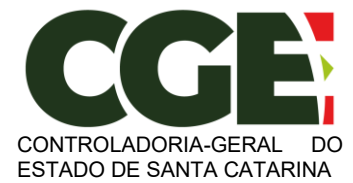

Módulo Declaração de Bens e Valores

Sistema Integrado de Gestão de Recursos Humanos - SIGRH

| 707 Todos os e-mails - christiancreal (          | × M Portal do servidor -   | × +                       |                             |                                                    | - 0 ×                            |  |  |  |
|--------------------------------------------------|----------------------------|---------------------------|-----------------------------|----------------------------------------------------|----------------------------------|--|--|--|
| $\leftrightarrow$ $\rightarrow$ C ( ) Não seguro | sigrhhom.sea.sc.gov.br/SIG | ର୍ 🖈 🥝 🖻                  | an 🗄 🤜 🗟 🖁 🔊 l 🏠 E          |                                                    |                                  |  |  |  |
| StGRH                                            |                            |                           |                             | JOAO DA SILVA<br>Matricula: 0616143-0-01           | 🖒 Retornar ao menu 🛛 🖨 Sair      |  |  |  |
| Qual a minha situação?                           |                            |                           |                             |                                                    | 1                                |  |  |  |
|                                                  | Parabéns, você             | já efetuou sua declaração | e está em situação regular. |                                                    |                                  |  |  |  |
|                                                  | Código da de               | eclaração Enviada         | 2058DD66-5351-              | 2058DD66-5351-4A52-B468-6A08ECSA088E Original      |                                  |  |  |  |
|                                                  | Data da últin              | na alteração              | 15/05/2020 14:07            | 15/05/2020 14:07:10.799472                         |                                  |  |  |  |
|                                                  | Tipo                       | Тіро                      |                             |                                                    |                                  |  |  |  |
|                                                  |                            |                           |                             | Retificar declaração manualmente Retificar declara | ção importando novo arquivo .DEC |  |  |  |
| Minhas declaraçõe                                | 2S                         |                           |                             |                                                    |                                  |  |  |  |
| Ano exercício                                    | Ano base                   | Situação                  | Enviada em                  | Incluída em                                        | Тіро                             |  |  |  |
| 2020                                             | 2019                       | Concluída                 | 15/05/2020 14:07:10,799472  | 11/05/2020 15:43:49,000000                         | Inicial                          |  |  |  |
| 2019                                             | 2018                       | Concluída                 | 12/05/2020 19:12:42,440722  | 11/05/2020 15:43:49,000000                         | Inicial                          |  |  |  |
|                                                  |                            |                           |                             |                                                    |                                  |  |  |  |

Copyright © 2020 Criado por Indra Minsait

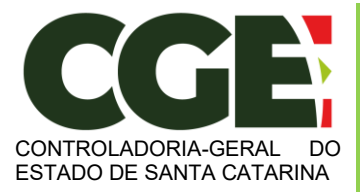

# 5. Declaração Finalizadora de Vínculo

Caso o Agente Público Estadual tenha seu vínculo empregatício cessado, deverá realizar a **Declaração Finalizadora de Vínculo**, após receber comunicado do setorial de gestão de pessoas.

Ao se logar (entrar) no sistema, será exibida a tela:

| 🕅 Todos os e-mails - christiancreal ( x 🎬 Portal do senidor - x + - O |                                                          |                                                 |                                                       |                                                                                          |  |  |  |  |
|-----------------------------------------------------------------------|----------------------------------------------------------|-------------------------------------------------|-------------------------------------------------------|------------------------------------------------------------------------------------------|--|--|--|--|
| ← → C ① Não seguro   sigrhhor                                         | m.sea.sc.gov.br/SIGRHNovoPortal/modulo                   |                                                 | २ 🖈 🛛 🖻 ᡝ 👯 🧠 📓 🖉 🌘 :                                 |                                                                                          |  |  |  |  |
| StGRH                                                                 |                                                          |                                                 |                                                       | JONO DA SILVA<br>Mericule 0016143-0-01 D Reformar ao menu 🛛 🕪 Sair                       |  |  |  |  |
| Qual a minha situação?                                                |                                                          |                                                 |                                                       |                                                                                          |  |  |  |  |
|                                                                       | Parabéns, você já efetuou sua declaração e está em sit   | tuação regular.                                 |                                                       |                                                                                          |  |  |  |  |
|                                                                       | Código da declaração Enviada                             |                                                 | 2058DD66-5351-4A52-8468-6A08EC5A088E Original         |                                                                                          |  |  |  |  |
|                                                                       | Data da última alteração                                 |                                                 | 15/05/2020 14:07:10,799472                            |                                                                                          |  |  |  |  |
|                                                                       | Тіро                                                     |                                                 | Inicial                                               |                                                                                          |  |  |  |  |
|                                                                       |                                                          |                                                 |                                                       |                                                                                          |  |  |  |  |
|                                                                       |                                                          |                                                 |                                                       | Retificar declaração manualmente Retificar declaração importando novo arquivo .DEC       |  |  |  |  |
| Qual a minha situação?                                                |                                                          |                                                 |                                                       |                                                                                          |  |  |  |  |
|                                                                       | Atenção, você ainda não efetuou a entrega da sua dec     | claração de bens e valores, e tem até as 23h59n | nin do dia 04/06/2020, para efetuá-la.                |                                                                                          |  |  |  |  |
|                                                                       | Тіро                                                     | Demissão/Exoneração                             |                                                       |                                                                                          |  |  |  |  |
|                                                                       |                                                          |                                                 |                                                       |                                                                                          |  |  |  |  |
|                                                                       | Digitar novo formulário                                  |                                                 | Importar do IRPF                                      | Copiar do ano anterior                                                                   |  |  |  |  |
| Escolha esta opção se você deseja preeench                            | er a sua declaração <b>via formulário</b> , com todos os | Escolha esta opção se você deseja imp           | ortar sua declaração de IRPF 2020, através do arquivo | Escolha esta opção se você deseja copiar sua declaração do ano anterior como base para a |  |  |  |  |
|                                                                       | Digitar                                                  |                                                 | (IDEG), como obse para a declaração o dam             | Copiar                                                                                   |  |  |  |  |
| Minhas declarações                                                    |                                                          |                                                 |                                                       |                                                                                          |  |  |  |  |
| Ano exercício Ano base                                                | Situação                                                 | Enviada em                                      | Incluída em                                           | Тіро                                                                                     |  |  |  |  |
| 2020 2019                                                             | Concluída                                                | 15/05/2020 14:07:10,799472                      | 11/05/2020 15:43:49,000000                            | Inicial                                                                                  |  |  |  |  |
| 2020 2019                                                             | Não iniciada                                             |                                                 | 15/05/2020 14:52:13,000000                            | Demissão/Exoneração                                                                      |  |  |  |  |
|                                                                       |                                                          |                                                 |                                                       |                                                                                          |  |  |  |  |

Nela será possível verificar a situação da declaração finalizadora pendente.

**Atenção:** Atenção para este ítem, uma nova declaração deve ser efetuada e não retificar a anterior. Os dados devem ser atualizados até a data da finalizadora.

Assim como na declaração anual de bens, há três formas de cadastrar a **Declaração Finalizadora**, escolha a que melhor couber ao seu caso.

1) Declaração Finalizadora:

Quando necessitar fazer uma nova declaração. Será aberta uma declaração em branco e todos os dados deverão ser preenchidos com informações atualizadas até a data da finalizadora.

2) Importar da DIRPF:

Quando preferir importar a declaração entregue à Receita Federal (arquivo com extensão ".DEC"). Os dados serão importados e deverão ser atualizados até a data da finalizadora.

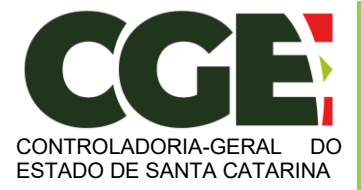

3) Copiar do Ano Anterior:

Quando necessitar copiar os dados da declaração do ano anterior. Os dados serão copiados da declaração do ano anterior e deverão ser atualizados até a data da finalizadora.

Após selecionar uma das opções, o servidor deverá proceder normalmente como já demonstrado no item 3 e respectivos subitens deste manual, sendo:

- Declaração Finalizadora: item 3.1;
- Importar da DIRPF: item 3.2;
- Copiar do Ano Anterior: item 3.3.

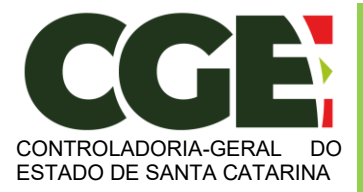

Módulo Declaração de Bens e Valores Sistema Integrado de Gestão de Recursos Humanos – SIGRH

# 6. Perguntas Frequentes

Por meio do Link: <<u>https://cge.sc.gov.br/wp-content/uploads/2021/05/Perguntas-e-Respostas-Declaracao-de-Bens-e-Valores.pdf</u>> o Agente Público Estadual poderá esclarecer algumas dúvidas que possam surgir no decorrer do preenchimento da Declaração de Bens e Valores.